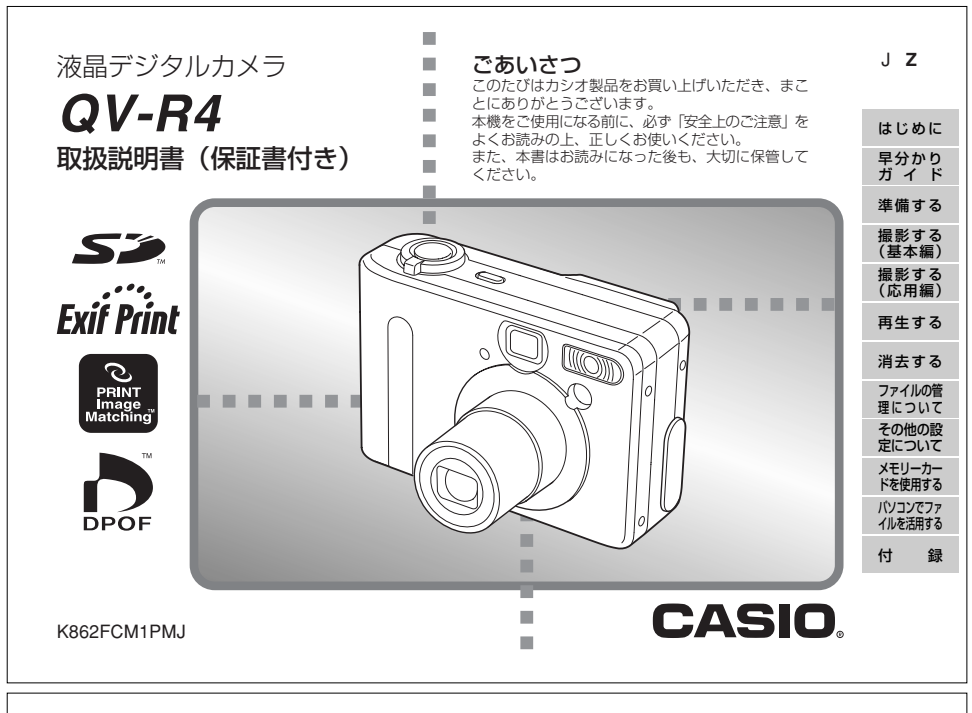

12

# はじめに

## 付属品の確認

箱を開けたら、まず以下の付属品が全部そろっているかどうかをご確認ください。もし、これらの付属品が全部そろっていなかった場合 は、お買い上げの販売店にお問い合わせください。

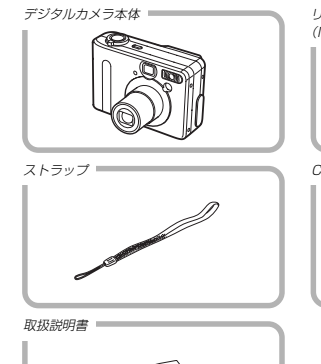

取扱説明書

(保証書付き)

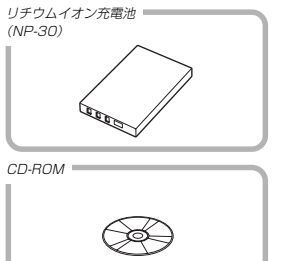

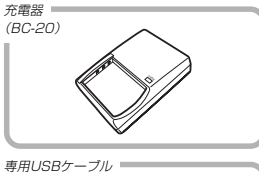

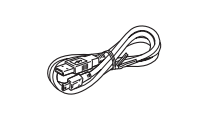

目次

Ŀ

| <b>よじめに</b>       | 2  |
|-------------------|----|
| ■付属品の確認           |    |
| ■目次               | З  |
| ■あらかじめご承知いただきたいこと | 8  |
| ■本機の特徴            | 9  |
| ■使用上のご注意          | 10 |
| 撮影前のご注意           |    |
| データエラーのご注意        |    |
| 使用環境について          |    |
| 結露について            |    |
| LEDバックライトについて     |    |
| レンズについて           |    |
|                   |    |

# 早分かりガイド

| ■準備する | <br>12 |
|-------|--------|
| ■撮影する | <br>12 |

| ■撮影した画像を見る(再生する)                                                                                                    |  |
|----------------------------------------------------------------------------------------------------|--|
| 準備する 14                                                                                                    |  |
| ■各部の名称                                                                                                    |  |
| 液晶モニター         16           撮影モード時         16           再生モード時         17           液晶モニターの表示内容を切り替える         18                           |  |
| ■ランブについて                                                                                                    |  |
| ■ストラップの取り付けかた19                                                                                                    |  |
| ■ソフトケースの使いかた(別売品)19                                                                                                    |  |
| 電源について         20           充電器の使いかた         20           充電式電池を入れる         22           電池表高について         23           電池表面について         23 |  |
| 电源に関9 0世用上の注意                                                                                                    |  |

はじめに

2

はじめに

| 電源を入れる/切る 2      | 8 |
|------------------|---|
| 電池の消耗を抑えるための機能2  | 8 |
| ■メニュー画面の操作について 2 | 9 |
|                  | 1 |

# 撮影する(基本編)

| ■基本的な撮影のしかた     |    |
|-----------------|----|
| 撮影時のご注意         |    |
| オートフォーカスのご注意    |    |
| 撮影時の画面について      |    |
| ■最後に撮影した画像を確認する |    |
| 最後に撮影した画像を消去する  | 35 |
| ■ファインダーを使って撮影する |    |
| ファインダーの度数を調整する  |    |
| ■ズームを使って撮影する    |    |
| 光学ズーム           |    |
| デジタルズーム         |    |
| ■フラッシュを使って撮影する  |    |
| フラッシュの状態について    | 40 |
| フラッシュの光量を変える    | 40 |
| フラッシュ使用時のご注意    | 41 |

| ■セルフタイマーを使って撮影する | 41 |
|------------------|----|
| ■画像サイズと画質を変える    | 42 |
| 画像サイズを変更する       | 42 |
| 画質を変更する          | 43 |
|                  |    |

# 撮影する(応用編)

32

# 44

| ■ピント合わせの方法を変える           | . 44 |
|--------------------------|------|
| 自動でピントを合わせる(オートフォーカス)    | . 44 |
| 近くを撮影する(マクロ)             | . 45 |
| 遠くを撮影する(無限遠)             | . 45 |
| 手動でピントを合わせる(マニュアルフォーカス)  | . 46 |
| フォーカスロック                 | . 47 |
| ■露出を補正する(EVシフト)          | 48   |
| ■連続撮影する(連続撮影モード)         | . 49 |
| ■二人で記念撮影をする(カップリングショット). | 49   |
| ■好みの構図で記念撮影をする(プリショット)   | .51  |
| ■さまざまなシーンを選んで撮影する        |      |
| (ベストショットモード)             | . 52 |
| 撮影したいシーンを登録する(カスタム登録)    | . 53 |
| ■夜景を撮る(夜景モード)            | 54   |
| ■マニュアル露出で撮る              | . 55 |

4

| ■動画を撮影する(ムービーモード)     | 56   |
|-----------------------|------|
| ■決まったときに撮る(インターバルモード) | . 57 |
| インターバルモードをキャンセルするには   | 57   |
| ■ホワイトバランスを変える         | . 58 |
| マニュアルホワイトバランスの設定      | 59   |
| ■測光方式を変える             | 59   |
| ■ヒストグラムを活用する          | . 60 |
| ■各種撮影条件を設定する          | . 61 |
| 感度を変える                | 62   |
| 色を強調する                | 62   |
| 色を変える(フィルター)          | 63   |
| 彩度を変える                | 63   |
| コントラストを変える            | 64   |
| シャープネスを変える            | 64   |
| グリッドを表示する             | 65   |
| 各種設定を記憶させる(モードメモリ)    | 65   |
| 各種設定をリセットする           | 66   |
|                       |      |
| 再生する                  | 67   |

| ■基本的な再生のしかた  | 67 |
|--------------|----|
| ■画像を拡大して表示する | 68 |

| ■画像サイスを変える(リサイス)                                                                                                    | 68                                                                                             |   |
|----------------------------------------------------------------------------------------------------|------------------------------------------------------------------------------------------------|---|
| ■画像の一部を切り抜く(トリミング)                                                                                                    | 69                                                                                             |   |
| ■動画を再生する                                                                                                    | 70                                                                                             |   |
| ■1つの画面に9つの画像を表示する<br>目当ての画像を素早く表示する                                                                                                    | <b>71</b><br>71                                                                                |   |
| 消去する 7                                                                                                    | 72                                                                                             |   |
| ■1ファイルずつ消去する                                                                                                    | 72                                                                                             |   |
| ■全ファイルを消去する                                                                                                    | 73                                                                                             |   |
|                                                                                                    |                                                                                                |   |
| ファイルの管理について                                                                                                    | /4                                                                                             |   |
| ノアイルの官理について                                                                                                    | <b>/4</b><br>74                                                                                |   |
| ノアイルの官理について                                                                                                    | <b>74</b><br>74                                                                                |   |
| ノアイルの官理について<br>■フォルダの分類について                                                                                                    | <b>74</b><br>74                                                                                |   |
| ノアイルの官理について                                                                                                    | <b>74</b><br>74<br>75                                                                          |   |
| <ul> <li>ノアイルの官理について</li> <li>■フォルダの分類について</li> <li>メモリー内のフォルダ/ファイルについて</li> <li>副記録したファイルにメモリーブロテクト</li> <li>(消去防止)をかける</li> <li>1ファイル単位でメモリーブロテクトをかける</li> </ul>                                                                                               | <ul> <li>74</li> <li>74</li> <li>75</li> <li>75</li> </ul>                                     |   |
| <ul> <li>ノアイルの官理について</li> <li>■フォルダの分類について</li> <li>メモリー内のフォルダ/ファイルについて</li> <li>副記録したファイルにメモリーブロテクト</li> <li>(消去防止)をかける</li> <li>1ファイルにメモリーブロテクトをかける</li> <li>全ファイルにメモリーブロテクトをかける</li> </ul>                                                                    | <ul> <li>74</li> <li>74</li> <li>75</li> <li>75</li> <li>75</li> </ul>                         |   |
| <ul> <li>ファイルの官理について</li> <li>フォルダの分類について</li> <li>メモリー内のフォルダ/ファイルについて</li> <li>記録したファイルにメモリーブロテクト</li> <li>(消去防止)をかける</li> <li>1ファイルにメモリーブロテクトをかける</li> <li>全ファイルにメモリーブロテクトをかける</li> <li>●DPOF機能について</li> </ul>                                                 | <ul> <li>74</li> <li>74</li> <li>75</li> <li>75</li> <li>76</li> </ul>                         |   |
| <ul> <li>ノアイルの官理について</li> <li>■フォルダの分類について</li> <li>※モリー内のフォルダ/ファイルについて</li> <li>■記録したファイルにメモリーブロテクト</li> <li>(消去防止)をかける</li> <li>1ファイル単位でメモリーブロテクトをかける</li> <li>全ファイルにメモリーブロテクトをかける</li> <li>■DPOF機能について</li> <li>1画像単位で印刷設定を行う</li> </ul>                      | <ul> <li>74</li> <li>74</li> <li>75</li> <li>75</li> <li>76</li> <li>76</li> </ul>             |   |
| <ul> <li>ノアイルの官埕について</li> <li>■フォルダの分類について</li> <li>※モリー内のフォルダ/ファイルについて</li> <li>■記録したファイルにメモリーブロテクト</li> <li>(消去防止)をかける</li> <li>1ファイル恒位でメモリーブロテクトをかける</li> <li>全ファイルにメモリーブロテクトをかける</li> <li>●DPOF機能について</li> <li>1面像単位で印刷設定を行う</li> <li>全面像に印刷設定を行う</li> </ul> | <ul> <li>74</li> <li>74</li> <li>75</li> <li>75</li> <li>76</li> <li>76</li> <li>77</li> </ul> |   |
| ノアイルの官理について                                                                                                    | <ul> <li>74</li> <li>74</li> <li>75</li> <li>75</li> <li>76</li> <li>77</li> </ul>             | 5 |

#### はじめに

| ■PRINT Image Matchingについて | 78 |
|---------------------------|----|
| ■Exif Printについて           | 78 |

79

# その他の設定について

| ■ファイルの連番のカウント方法を切り替える | 79   |
|-----------------------|------|
| ■操作音のオン/オフを切り替える      | .79  |
| ■起動画面のオン/オフを切り替える     | 80   |
| ■アラームを鳴らす             | .80  |
| アラームを設定する             | . 80 |
| アラームを止める              | . 81 |
| ■日時を設定し直す             | .81  |
| 日付の表示スタイルを切り替える       | . 82 |
| ■ワールドタイムを表示する         | 82   |
| ホームタイムとワールドタイムを切り替える  | . 82 |
| ワールドタイムを設定する          | . 83 |
| サマータイムを設定する           | . 83 |
| ■表示言語を切り替える           | 84   |
| ■内蔵メモリーをフォーマットする      | .84  |

# 

85

メモリーカードを使用する

| ■ソフトをインストールする                         | <b>89</b>             |
|---------------------------------------|-----------------------|
| パソコンの動作環境について                         | 90                    |
| インストールする                              | 91                    |
|                                       |                       |
| ■記録ファイルをパソコンに取り込む                     | 94                    |
| ■記録ファイルをパソコンに取り込む<br>USB端子により接続して取り込む | <b>94</b><br>94       |
| ■記録ファイルをパソコンに取り込む                     | <b>94</b><br>94<br>96 |

#### 

105

#### 付録

| ■メニューー覧表      | 105 |
|---------------|-----|
| 撮影モード         | 105 |
| 再生モード         | 106 |
| ■ランプの状態と動作内容  | 107 |
| 撮影モード         | 107 |
| 再生モード         | 108 |
| 充電器(付属品)      | 108 |
| ■故障かな?と思ったら   | 109 |
| 現象と対処方法       | 109 |
| 画面に表示されるメッセージ | 112 |

#### はじめに

はじめに

| ■主な仕様/別売品         | 13 |
|-------------------|----|
| 主な仕様              | 13 |
| 別売品               | 16 |
| ■サービスステーション/相談窓口1 | 17 |
| ■保証規定1            | 18 |
| ■保証・アフターサービスについて1 | 19 |
| ■索引1              | 20 |
| ■QVNetのお知らせ       | 27 |

### はじめに

6

#### あらかじめご承知いただきたいこと

- 本書の内容については、将来予告なしに変更することがあります。
- 本書の内容については万全を期して作成いたしましたが、万一 ご不審な点や誤りなど、お気付きのことがありましたらご連絡 ください。
- 本書の一部または全部を無断で複写することは禁止されています。また、個人としてご利用になるほかは、著作権法上、当社に無断では使用できません。
- 万一、本機使用により生じた損害、逸失利益または第三者からのいかなる請求についても、当社では一切その責任を負えませんので、あらかじめご了承ください。
- 万一、Photo Loader、Photohands使用により生じた損害、 逸失利益または第三者からのいかなる請求についても、当社では 一切その責任を負えませんので、あらかじめご了承ください。
- 故障、修理、その他の理由に起因するメモリー内容の消失による、損害および逸失利益等につきまして、当社では一切その責任を負えませんので、あらかじめご了承ください。

この装置は、情報処理装置等電波障害自主規制協議会 (VCC)の基準に基づくクラス時報技術装置です。この装 置は、家庭環境で使用することを目的としていますが、こ の装置がラジオやテレビジョン受信機に近接して使用され ると、受信障害を引き起こすことがあります。取扱説明書 に従って正しい取り扱いをしてください。 本文中の以下の用語は、それぞれ各社の登録商標または商標です。

- SDロゴは登録商標です。
- Windows、Internet ExplorerおよびDirectXは米国マイク ロソフト社の商標です。
- AppleおよびMacintoshは米国アップルコンピューター社の 商標です。
- MultiMediaCard™は、独Infineon Technologies AG社の 商標であり、MMCA(MultiMediaCard Association)にライ センスされています。
- AcrobatおよびAcrobat Readerは、Adobe Systems Incorporatedの商標です。
- USB ドライバ(マスストレージ)はPhoenix Technologies 社のソフトウェアを使用しています。
   Compatibility Software Copyright© 1997
- Phoenix Technologies Ltd. All Rights Reserved.
- その他の社名および商品名は、それぞれ各社の登録商標または 商標です。
- Photo Loader、Photohandsはカシオ計算機(株)の著作物 であり、上記を除き、これにかかわる著作物およびその他の権 利はすべてカシオ計算機(株)に帰属します。

8

#### 本機の特徴

- 高画質原色CCD採用 肌の豊かな階調表現から風景の細かい描画まで、思い描いた画 像を撮ることができます。
- 有効画素数 400万画素(総画素数413万画素)
- 1.6型TFTカラー液晶モニター搭載
- 9.6倍シームレスズーム搭載
   光学ズーム3倍/デジタルズーム3.2倍
- 11MBフラッシュメモリー内蔵 メモリーカードを使用しなくても撮影ができます。
- 拡張用メモリーカードとしてSDメモリーカードとMMC(マル チメディアカード)に対応
- 2つの記念撮影支援機能を搭載
   二人きりでも二人揃って記念撮影ができるカップリングショット機能、安心して他人に構図をまかせることができるプリショット機能があります。
- トリブルセルフタイマーモード搭載
   セルフタイマー撮影を自動的に3回くり返すモードを搭載しました。

# はじめに

ベストショット機能搭載

煩わしい設定をカメラが自動的に行うので、簡単に綺麗な写真 を撮ることができます。

- リアルタイムヒストグラム機能を搭載
   ヒストグラム表示を確認しながら露出の調節ができます。難しい露出条件でも、意図した露出の画像が手軽に撮影できます。
- ワールドタイム機能搭載
   簡単に現地の時間にセットできます。世界162都市(32タイム ゾーン)に対応しています。
- アラーム機能搭載
   アラーム機能付きですので、目覚まし時計の代わりにもなります。また、登録した画像をアラームと同時に表示させることもできます。
- アルバム機能搭載

レンズについて

撮影した画像をレイアウトしたHTMLファイルを作成し、Web ブラウザで見たり、印刷することができます。また、自分の ホームページ用データとしても利用することができます。

- カメラとパソコンをUSBケーブルで接続するだけで、簡単にパ ソコンへ画像データを転送することができます。
- 「Photo Loader」、「Photohands」付属 好評な自動取り込み機能を備えたPhoto Loaderの最新版を付 属。レタッチ機能を備えたPhotohandsも付属。更に多彩に画 像を活用できます。

はじめに

 DCF(Design rule for Camera File system)対応 画像データは統一規格のDCF規格に準拠しているため、同規格 に準じた他の機器との互換性があります。

- DPOF(Digital Print Order Format)対応
   DPOF規格に対応しているため、同規格に準じたデジタルDPE
   サービスを簡単に利用することが可能です。
- PRINT Image Matching I 対応 本製品はPRINT Image Matching II に対応しています。 PRINT Image Matching I 対応プリンタでの出力および対応 ソフトウエアでの画像処理において、撮影時の状況や撮影者の 意図を忠実に反映させることが可能です。

### 使用上のご注意

### 撮影前のご注意

必ず事前にためし撮りをして、カメラに画像が正常に記録されて いることを確認してください。

# データエラーのご注意

- 本機は精密な電子部品で構成されており、以下のお取り扱いを すると内部のデータが破壊される恐れがあります。
- 記録、通信中に電池をはずしたり、ACアダプターをはずした
- 撮影中などにメモリーカードを抜いた
- 電源を切ったときに【動作確認用ランプ】が点滅している状態 で電池やACアダプターを抜いた、メモリーカードを抜いた - 通信中にUSBケーブルがはずれた
- ・ 通信中にUSBグーブルがは 91

   ・ 消耗した電池を使用し続けた
- ーその他の異常操作

このような場合、画面にメッセージが表示される場合があります (112ページ)。画面に対応したご処置をお願いいたします。

# 使用環境について

- •使用できる温度の範囲は、0℃~40℃です。
- 次のような場所には置かないでください。
- 直射日光のあたる場所、湿気やホコリの多い場所
- 冷暖房装置の近くなど極端に温度、湿度が変化する場所
- 日中の車内、振動の多い場所

# 結露について

・真冬に寒い屋外から暖房してある室内に移動するなど、急激に 温度差の大きい場所へ移動すると、本機の内部や外部に水滴が 付く(結認)ことがあります。結盟は故障の原因になりますの で、ご注意ください。結盟を防ぐには、温度差の大きな場所の 間を移動する前に、本機をビニール袋で密封しておき、移動後 に本機を周囲の温度に充分慣らしてから取り出して、電池ブタ を開けたまま数時間放置してください。

## LEDバックライトについて

 液晶画面のバックライトに使用されているLEDには寿命があります。液晶画面が鳴くなった場合は、最寄りのカシオテクノ・ サービスステーション(117ページ)までご連絡ください。有償 にてお取り替え致します。LEDの明るさは、約1,000時間で 半減します。

# はじめに

9

10

- レンズ面は強くこすったりしないでください。レンズ面に傷が 付いたり、故障の原因となります。
- レンズ面が指紋やゴミなどで汚れていると、カメラ本体の性能 が十分に発揮できませんので、レンズ面には触れないでください。レンズ面の汚れは、ブロアー等でゴミやホコリを軽く吹き 払ってから、乾いた柔らかい布で軽く拭いてください。

# 早分かりガイド

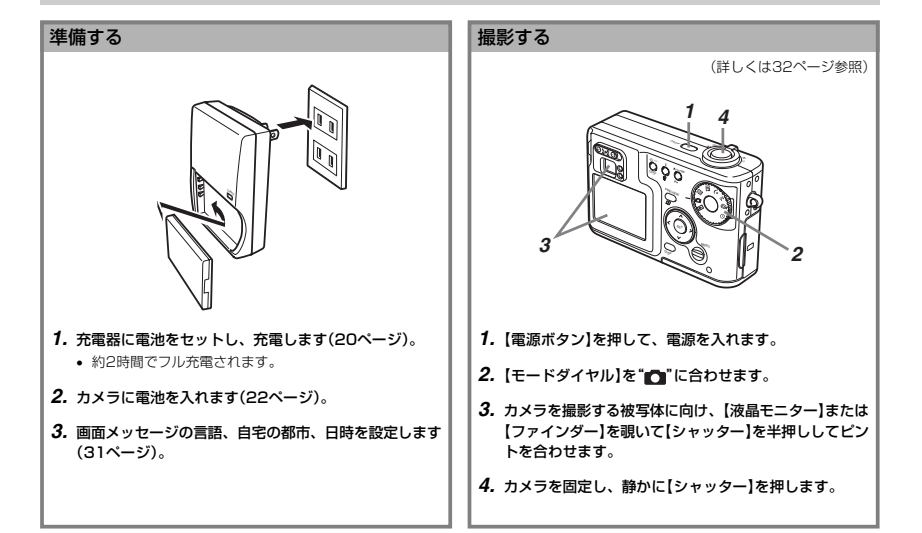

12

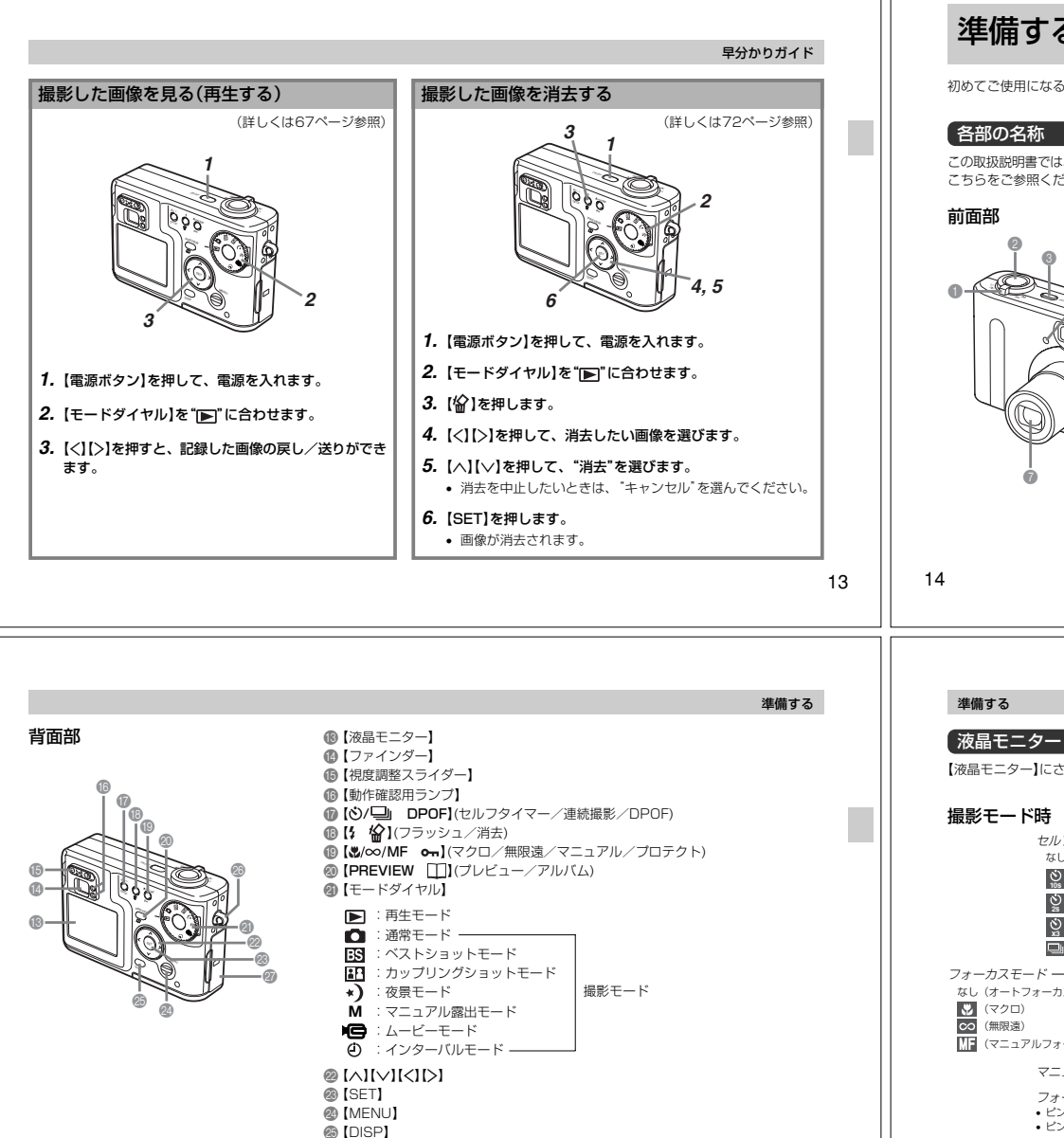

③【ストラップ取り付け部】

②【メモリーカードカバー】

# 準備する

#### 初めてご使用になる方はここからお読みになり、撮影前の準備を行ってください。

この取扱説明書では、本機の各部の名称を次のように【】を使って表記します。スイッチやボタンなどの場所がわからなくなった場合は、 こちらをご参照ください。

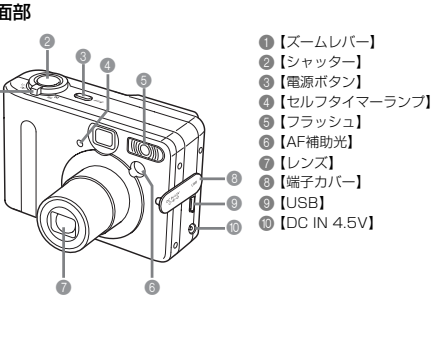

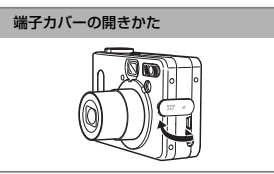

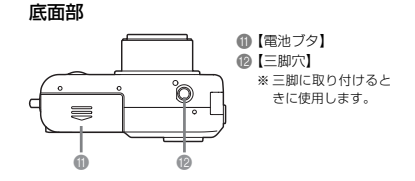

モード

【液晶モニター】にさまざまな情報が表示されます。

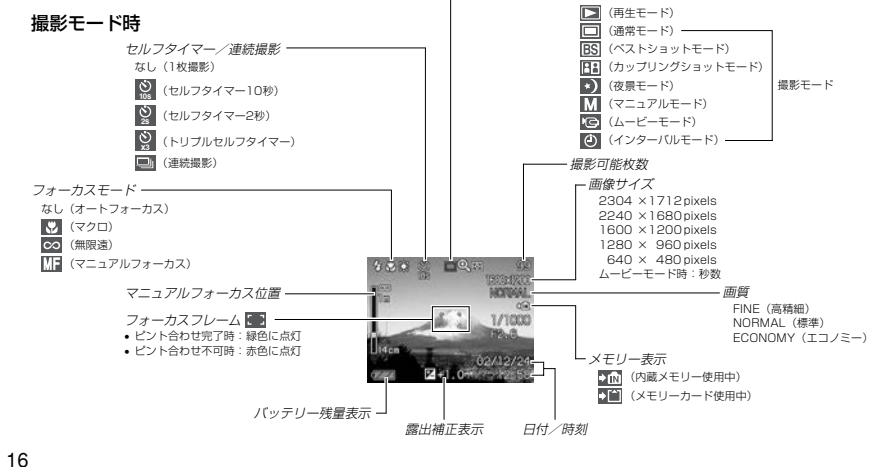

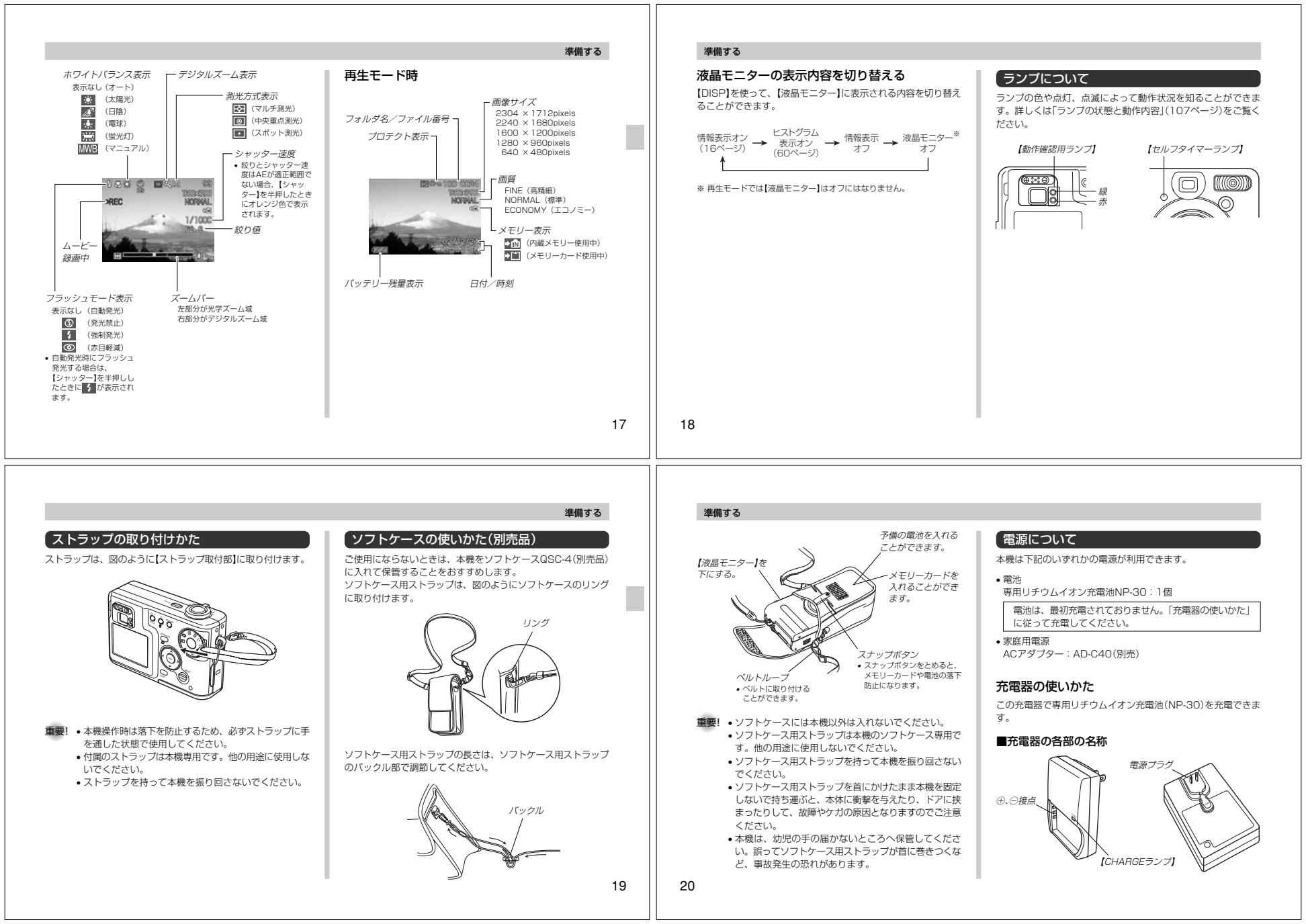

#### ■電池の入れかた

電池と充電器の極性を合わせ入れてください。向きが違っている と充電できません。

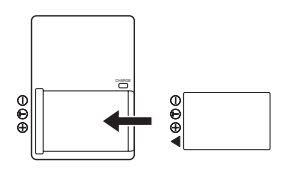

#### ■充電式電池を充電する

1. 電池と充電器の極性を上記のように合わせ、電池を充電 器にセットします。

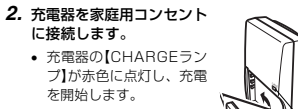

#### 準備する

- 3. 充電を完了すると【CHARGEランプ】が緑色に点灯しま すので、充電器をコンセントから取りはずし、その後充 電器から電池を取りはずします。
- **重要!** 約2時間\*でフル充電されます。 ※充電時間は、電池の容量や残量、使用環境によって若干 変化します。
  - 専用リチウムイオン充電池(NP-30)の充電は、必ず付 属の充電器(BC-20)をお使いください。他の充電器は 使用できません。
  - カメラ使用直後や周辺温度が高温状態または低温状態で 充電しようとすると、充電が開始されない場合がありま す(【CHARGEランプ】が赤色に遅く点滅します)。その 場合は常温で放置し、電池の温度が充電可能な温度にな ると、充電を開始します(【CHARGEランプ】が赤色点 灯に変わります)。
  - 充電操作中に充電器や電池に異常が発生している場合は 【CHARGEランプ】が赤色に速く点滅します。電池の セット(装着)不良の場合も同様に点滅しますので、電池 を充電器から取りはずし、電池をセットし直してみてく ださい。
  - ・充電器の⊕、○接点や、電池の端子がひどく汚れた場合 は布などで拭き取ってください。
  - 電源プラグは構造上はずせるようになっていますが、は ずさないでください。

21

進備する

# 準備する

#### ■別売電池について

本機に使用できるリチウムイオン充電池(NP-30)は、お客様の 予備用として、同じ仕様の別売品を用意してあります。

リチウムイオン充電池 NP-30

 予備用の電池を携帯する場合は、別売品に付属されている「収納 ケース」に電池を収納し保管してください。電極端子がむき出し たままで保管するとショートの恐れがあり危険です。 予備用でない方は携帯時はカメラに入れたまま保管してくださ い。カメラに付属の電池には収納ケースは付属しておりませ h.

#### 収納ケースへの入れかた

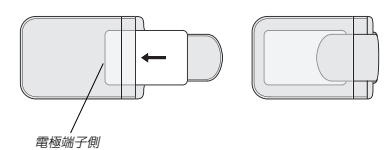

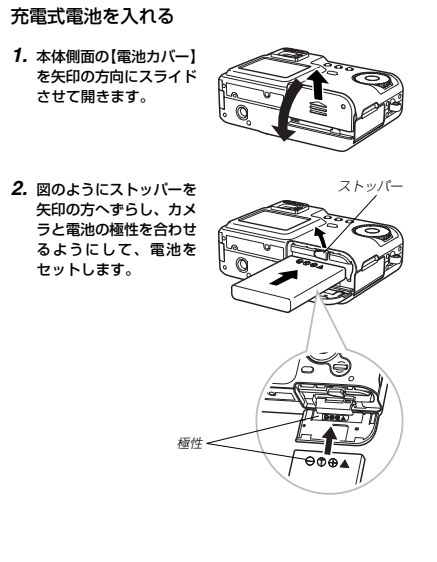

#### 3. 【電池カバー】を図のよう に矢印の方向に押しつけ ながら、スライドして閉 めます。

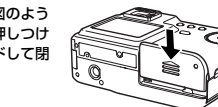

電池は、必ず専用リチウムイオン充電池(NP-30)をお

• 電池を取り出したいときは、【電池カバー】を開き、ス

トッパーをずらしたままカメラを傾けてください。電池

が出てきますので、引き抜いてください。電池を落とさ

使いください。他の電池は使用できません。

ないようご注意ください。

【CHARGEランプ】

# 電池寿命について ■雷池寿命の日安

下記の電池寿命は、標準温度(25℃)で使用した場合の電源が切 れるまでの目安であり、保証時間、または保証枚数ではありませ ん。低温下で使うと、電池寿命は短くなります。

| 連続撮影時間(撮影枚数)**1 | 約1時間50分(約660枚) |
|-----------------|----------------|
| 連続再生時間(静止画)※2   | 約3時間40分        |

- 測定冬件
- ※1 連続撮影
  - 標準温度(25℃)、フラッシュ非点灯、液晶モニターオン、 約10秒に1枚撮影 (ズームを広角に → オートフォーカス動作 → ズームを 望遠に → オートフォーカス動作 → 撮影の繰り返し)
- ※2 連続再生
- 標準温度(25℃)、約10秒に1枚ページ送り
- 上記数値は、新品の電池のフル充電状態での数値です。繰り返 し使用すると、電池寿命は徐々に短くなります。
- フラッシュの使用頻度や電源が入った状態の時間により、撮影 時間または枚数は大幅に異なる場合があります。

#### 準備する

22

#### ■電池を長持ちさせるために

- フラッシュを使用しないで撮影するときは、フラッシュの発光 方法を ③ (発光禁止)に設定してご使用いただくと、電池寿命 が長くなります(39ページ)。
- オートパワーオフ機能やスリープ機能(28ページ)を使用する ことにより、電源の切り忘れなどのむだな消費電力をおさえる ことができます。
- •【DISP】を押して【液晶モニター】をオフにすると、消費電力が 小さくなります。

#### ■バッテリー残量表示

電池が消耗すると【液晶モニター】に表示されているバッテリー残 量表示が下記表のように変化します。 📼 の状態で使用し続ける と、自動的に電源が切れます。速やかに電池を充電し直してくだ さい。

| 電池残量   | 多 | · |               |          | 少 |
|--------|---|---|---------------|----------|---|
| 画面情報表示 | Į | → | $\rightarrow$ | <b>→</b> | O |

の状態のときは、【シャッター】を押すと電源が切れます。

#### 電源に関する使用上の注意

#### ■電池使用時の注意

#### 使用上のご注意

- この電池は、カシオデジタルカメラ専用のリチウムイオン 充電池です。適応機種については、お使いのカメラの取扱説 明書でご確認ください。
- 充電は必ず専用の充電器を使用してください。他の充電器 は使用できません。
- ・
   雷池は、最初は充電されておりません。必ず最初に充電して
   ください。
- 寒い場所では、電池の特性上、充分に充電された電池を使用 しても、使用時間が短くなります。
- ・
   充電は10℃~35℃の温度範囲で行ってください。
   範囲外
   の温度で充電すると、充電時間が長くなったり、充分な充電 ができないことがあります。
- 充電直後でも電池の使用時間が大幅に短くなった場合は、 電池の寿命と思われますので、新しいものをお買い求めく ださい。

| 准備 ナ 2                                                                                                    | 進備する                                                                                                    |                                                                                                    |
|----------------------------------------------------------------------------------------------------|----------------------------------------------------------------------------------------------------|----------------------------------------------------------------------------------------------------|
| <ul> <li>御備する</li> <li>リサイクルのお願い</li> <li>一レシンシント</li> <li>レシンシント</li> <li>レンシント</li> <li>レンシント</li> <li>レンシンシント</li> <li>レンシント</li> <li>レンシント</li> <li>レンシント</li> <li>レンシント</li> <li>レンシント</li> <li>レ</li></ul> | 準備する<br>■充電器使用時の注意<br>・充電中、充電器は若干熱を持ちますが、故障ではありません。<br>・ご使用にならないときは、充電器をコンセントから必ずはずし<br>てください。                                                                                                    | <ul> <li>家庭用電源を使う</li> <li>家庭用電源から電源を取るには専用のACアダプターが必要す。</li> <li>1. [端子カバー]を開きます。</li> <li>ACアダプターのブラグを[DC IN 4.5V]に接続します。</li> <li>びていていていていていていていていていていていていていていていていていていてい</li></ul>                                                                                                 |
| 25<br><br>準備する                                                                                                    | 26<br>準備する<br>電源を入れる/切る                                                                                                    | * ACアダプターはAC100~2400の電源に対応していますので、<br>海外への旅行の際もご利用になれます。海外でのご使用では各地<br>に合った市販の電源コードをお買い求めください。<br>電池の消耗を抑えるための機能                                                                                                    |
|                                                                                                    | 電源の入/切は【電源ボタン】で行います。<br>【電源ボタン】を押すと電源が入り、線の【動作確認用ランプ】が点<br>滅します。再度【電源ボタン】を押すと、電源が切れます。                                                                                                    | <ul> <li>電池の消耗を抑えるために、以下の2通りの設定ができます。</li> <li>オートパワーオフ:一定時間操作しないと電源が切れます。</li> <li>スリーブ:撮影モード時に一定時間操作をしないと、<br/>(液晶モニター]のみ消灯します。ボタン4<br/>作をすると[液晶モニター]が再度点灯しま<br/>す。</li> <li>1. [モードダイヤル]を"①"(撮影モード)に合わせます。</li> <li>2. [MENU]を押します。</li> <li>3. [&lt;][&gt;]で設定"タブを選びます。</li> </ul> |
|                                                                                                    | <text><section-header><section-header><section-header><section-header><section-header><section-header><section-header><section-header><section-header><section-header><image/><image/><image/><section-header><section-header><section-header></section-header></section-header></section-header></section-header></section-header></section-header></section-header></section-header></section-header></section-header></section-header></section-header></section-header></text> | Y 供加 S<br>Y (A C A C A C A C A C A C A C A C A C A                                                                                                    |

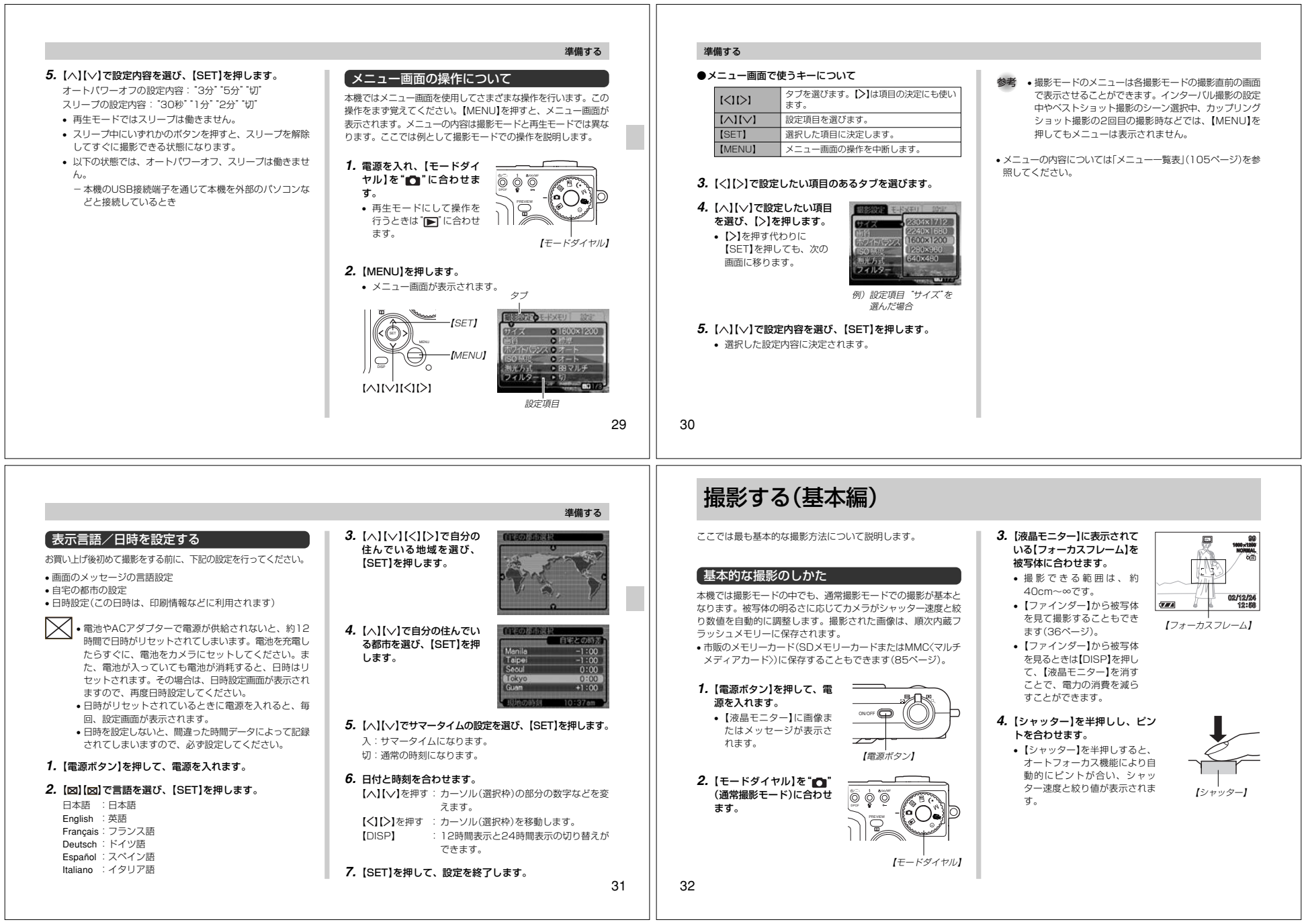

|                                                                                                    | 撮影する(基本編)                                                                                                    | 撮影する(基本編)                                                                                                    |                                                                                                    |
|----------------------------------------------------------------------------------------------------|----------------------------------------------------------------------------------------------------|----------------------------------------------------------------------------------------------------|----------------------------------------------------------------------------------------------------|
| <ul> <li>ビントは【フォーカスフレーム】</li> <li>(回の点灯のしかたで知るごとができます。)</li> <li>ビントが合う</li> <li>【フォーカスフレーム】:緑点灯</li> <li>(動作確認用ランブ】:緑点灯</li> <li>ビントが合わない</li> <li>【フォーカスフレーム】:赤点灯</li> <li>(動作確認用ランブ】:緑点滅</li> </ul> | <ul> <li>[レンズ]や、[AF補助光]<br/>[フラッシュ]を指でふさ<br/>がないでください。</li> <li>(レンズ]</li> <li>(レンズ]</li> <li>(レンズ]</li> <li>(レンズ]</li> <li>(AF補助光]</li> <li>5. ビントが合っていることを確認<br/>して[シャッター]を全押ししま<br/>す。</li> <li>* 撮影された画像は、いったん本<br/>機に内蔵のバッファメモリーに<br/>記憶され、順次内蔵フラッシュ<br/>メモリ・やメモリーカードに保<br/>存されます。バッファメモリー<br/>がいっぱいになるまで、連続し<br/>て撮影を続けることができます。</li> <li>・サイズ、画質によって保存できる枚数が異なります(114<br/>ページ)。</li> <li>・ 手ぶれを起さないために、[シャッター]は静かに押してく<br/>ださい。</li> </ul>                                                                                                    | <ul> <li>撮影時のご注意</li> <li>・緑の[動作確認用ランプ]が点滅している間に【電池ブタ】を開けることは、絶対にお止めください。今撮影した内容が記録されないばかりでなく、撮影済みの内容が破壊されたり、カメラが正常に動作しなくなるおそれがあります。</li> <li>・メモリーカードに記録中は、メモリーカードを抜かないでください。</li> <li>・数モリのカードに記録中は、メモリーカードを抜かないでください。</li> <li>・並光灯照明の室内で撮影する場合、本機は蛍光灯のフリッカー(人の目では感じられない、ごく微妙なちらつき)を感知してしまい、撮影するタイミングによって、微妙に撮影画像の明るさや色合いが変わる場合があります。</li> <li>・被写体の明るさに応じて感度が自動的に変化します。被写体が<br/>暗いと画像にノイズがのる場合があります。</li> <li>・被写体の明るさに応じて感度が自動的に変化します。被写体が<br/>暗いときは感度を上げてシャッタースピードを早くなるようにしていますが、フラッシュの発光方法(39ページ)が<br/>図(発光禁止)のときには手ぶれに注意してください。</li> </ul> | <ul> <li>オートフォーカスのご注意</li> <li>次のような被写体に対しては、ビントが合わないことがあります。</li> <li>● 階調の無い壁などコントラストが少ない被写体</li> <li>● 強い逆光のもとにある被写体</li> <li>● 光沢のある金属など明るく反射している彼写体</li> <li>ー ブラインドなど、水平方向に繰り返しパターンのある被写体</li> <li>ー カメラからの距離が異なる被写体がいくつもあるとき</li> <li>● 暗い場所にある被写体</li> <li>● すぶれをしているとき</li> <li>● 動きの速い被写体</li> <li>● 載の【動作確認用ランプ】が点灯していたり、【フォーカスフレーム】が縁で表示されていてもビントが正しく合わない場合があります。</li> <li>ビントが合わない場合は、フォーカスロック(47ページ)やマニュアルフォーカス(46ページ)をご利用ください。</li> <li>■ 厳影時、「液晶モニター】に表示される被写体の映像は、フレーム確認のための簡易画像です。撮影した内容は、違択した画質で記録されています。</li> <li>● 被写体の明るさにより、撮影時の「液晶モニター】の表示速度が遅くなったり、ノイズが出る場合があります。</li> </ul> |
| 伊久に提訳した回僚を確認する                                                                                                    | 23<br>たので、<br>たので、<br>たので<br>でので<br>でので<br>でので<br>でので<br>でので<br>でので<br>でので<br>でので<br>でので | <text><section-header><section-header></section-header></section-header></text>                                                                                                    | <text><text><image/><text></text></text></text>                                                                                                    |

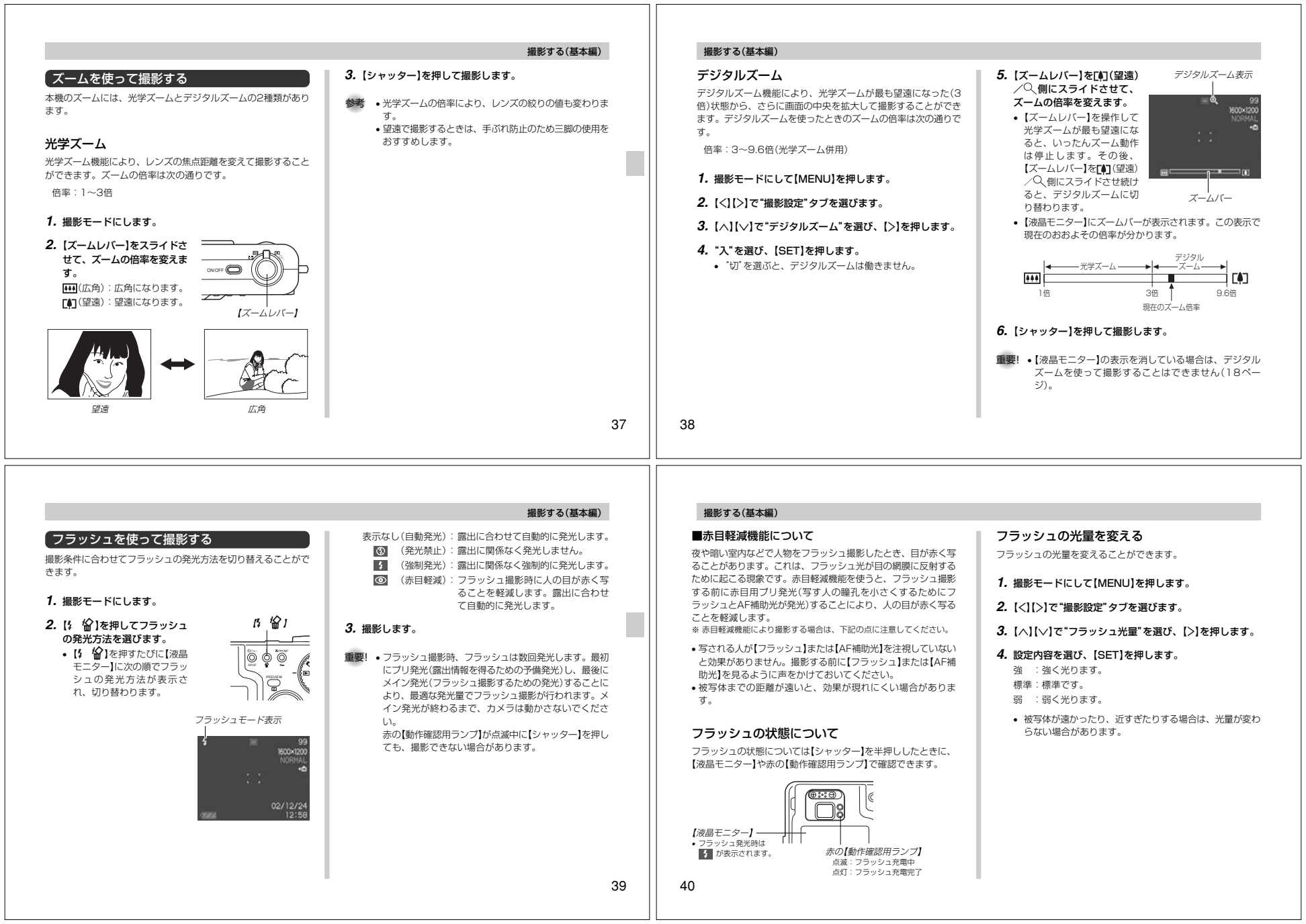

#### 撮影する(基本編) 撮影する(基本編) フラッシュ使用時のご注意 【フラッシュ】 2. 撮影します。 セルフタイマーを使って撮影する 「画像サイズと画質を変える 【セルフタイマーランプ】 •【セルフタイマーランプ】 【フラッシュ】が指で隠れないよう 【シャッター】を押してから約10秒または約2秒後に撮影するこ 本機は撮影する内容に応じて、画像サイズと画質の切り替えがで $\mathbb{M}$ が点滅し、約10秒、また にしてください。 隠れてしまうと とができます。また、3枚連続でセルフタイマー撮影する(トリプ きます。 [[[@]] $(\Box$ フラッシュ本来の効果が得られな は2秒後に撮影されます。 ルセルフタイマー)こともできます。 カウントダウン中に くなります。 画像サイズを変更する 【シャッター】を押すと、 1. 撮影モードにして【め/□ 時間 セルフタイマーを解除す DPOF】を押して時間を選び ることができます。 1. 撮影モードにして【MENU】を押します。 ます。 1600×1200 フラッシュによる撮影距離は下記の通りです。この範囲外の被 • ()/□ DPOF を押すた 2. 【<】【>】で"撮影設定"タブを選びます。 写体に対しては適切な効果が得られません。 びに【液晶モニター】に次の 約0.4m~約2.8m 3. 【へ】【\/】で"サイズ"を選び、【>】を押します。 順で時間が表示され、切り 恭老 シャッター速度が遅いときにセルフタイマーの2秒の設 替わります。 フラッシュの充電時間は、そのときの使用条件(電池の状態や温 定を使用すると手ぶれ防止になります。 02/12/24 4. 【へ】【 \/ 】で設定内容を選び、【SET】を押します。 度等)により異なります。 連続撮影ではセルフタイマーは使用できません(49) 2304×1712:2304×1712pixelsで記録します。 数秒~10秒程度(フル充電の場合) ページ)。 表示なし:セルフタイマーは使用できません。 2240×1680:2240×1680pixelsで記録します。 トリプルセルフタイマーでは、次の撮影準備が終わると ムービーモード、連続撮影モードの場合は、フラッシュは発光 <u>ම</u> 105 ම 25 10秒後に撮影されます。 1600×1200:1600×1200pixelsで記録します。 "1 sec"と表示され、約1秒後に撮影されます。 しません。このとき ③ (発光禁止)が表示されます。 撮影準備完了までの時間は、画像の"サイズ"や"画質"と 1280× 960:1280×960pixelsで記録します。 電池が消耗するとフラッシュの充電ができなくなることがあり :2秒後に撮影されます。 使用するメモリーによって異なります。 ます。このとき 🚯 (発光禁止)が点灯し、フラッシュが正常に 640× 480:640×480pixelsで記録します。 Ś : 10秒後に1枚、その後撮影準備完了の1秒後に1 発光せずに適正な露出が得られないことを示します。速やかに 枚、さらに撮影準備完了の1秒後に1枚と、合計 電池を充電してください。 参考 ・大きくプリントするなど、画質を優先したい場合は 3枚撮影されます(トリプルセルフタイマー)。 "2304×1712" などのpixels数が大きな画像を選 :セルフタイマーは使用できません。連続撮影 るい場所ではフラッシュは発光しません。 び、メールで画像データを送ったり多くの画像を撮影す モードになります(49ページ)。 フラッシュを使用した場合は、ホワイトバランスが固定される るなど、容量を小さくしたい場合は "640×480" を選 ため、外光や蛍光灯など他の光源があると色味が変わることが んでください。 あります。 41 42 撮影する(応用編) 撮影する(基本編) 本機はさまざまな機能の切り替えにより、多彩な応用撮影ができ 自動でピントを合わせる(オートフォーカス) ます。 画質を変更する オートフォーカスでは自動的にピントを合わせることができま す。シャッターを半押しすると、オートフォーカス機能が働き自 動的にピント調整を始めます。ピントを合わせることができる範 1. 撮影モードにして【MENU】を押します。 「ピント合わせの方法を変える 囲は下記の通りです。 2. 【<】【>】で"撮影設定"タブを選びます。 ピント合わせの方法には、オートフォーカス、マクロ、無限遠、 範囲:約40cm~∞ マニュアルフォーカスの4種類があります。これらをフォーカス 3. 【へ】【\/】で"画質"を選び、【>】を押します。 モードといいます。 1. 【𝔅/∞/MF • 】を何回か押してフォーカスモード表示を 4. 【へ】【\/】で設定内容を選び、【SET】を押します。 消します。 1. 撮影モードにします。 高糖細 :高画質で記録します。 2. ピントを合わせたい被写体を [號/∞/MF ••• ] 煙淮 :標準の画質で記録します。 1000×1200 NORMAL 2. (3)/∞/MF on )を押します。 【フォーカスフレーム】の中に エコノミー:低画質で記録します。 押すごとにフォーカスモー とらえて、【シャッター】を半 ドが切り替わります。 660 押しします。 参考 • 画質が "高精細" → "標準" → "エコノミー" となるに従っ 【動作確認用ランプ】と 02/12/24 て、画像容量は小さくなります。画質を優先するときは →表示なし 7.07.4 【フォーカスフレーム】の点 "高精細"を、撮影枚数を優先するときは"エコノミー"を (オートフォーカス) 灯のしかたによってピント 選んでください。 【フォーカスフレーム】 の状況を知ることができま 🐉 (マクロ) フォーカスモード す。 **重要!** • 撮影した画像によってファイルサイズが異なるため、実 ∞(無限溒) 際の撮影可能枚数と画面上の表示枚数が一致しない場合 1600×120 があります(16、114ページ)。 MF (マニュアルフォーカス) 44

|                                                                                                    | 撮影する(応用編)                                                                                                    | 撮影する(応用編)                                                                                                    |                                                                                                    |
|----------------------------------------------------------------------------------------------------|----------------------------------------------------------------------------------------------------|----------------------------------------------------------------------------------------------------|----------------------------------------------------------------------------------------------------|
| <ul> <li>         なり、自ちたき、「おいた」であった。         ないたいたいたいたいたいたいたいたいたいたいたいたいたいたいたい</li></ul>                                                                                                    | <ul> <li>遠くを撮影する(無限遠)にピントが固定されます。景色など遠景を<br/>撮影するときに使用します。</li> <li>1. (𝔅/∞/MF ๑-)を何回か押して"∞"を表示させます。</li> <li>2. 撮影します。</li> </ul>                     | <text><text><list-item><list-item><list-item></list-item></list-item></list-item></text></text>                                                                                                    | <ul> <li>2. [液晶モニター]で確認しながら、[^][^][5]によりた合わせます。</li> <li>[^] 遠い側にビントを合わせる</li> <li>[^] 近い側にビントを合わせる</li> <li>[^] 泣い側にビントを合わせる</li> <li>[^] 液晶モニター]にはマ<br/>ニアルフォーカスの位置が壊死できます。</li> <li>[^] ビントを合わせている間は表示が拡大表示にな<br/>り、ビントの確認がしや<br/>すくなります。</li> <li>3. [シャッター]を押して撮影します。</li> </ul> |
| <ul> <li>フォーカスロック</li> <li>撮影したい場面で[フォーカスフレーム]に入らない被写体にピントを合わせる場合は、フォーカスロックを使います。フォーカスロックはオートフォーカスモード、マクロモード(③)で使用できます。</li> <li>ビントを合わせたい被写体を<br/>[液晶モニター]で見ながら、<br/>[シャッター]を半押しします。</li> <li>ビントの合わせかた、撮<br/>影のしかたはオート<br/>フォーカスモードと同じ<br/>です。</li> <li>[動作確認用ランプ]/<br/>[フォーカスフレーム]の<br/>点灯のしかたによってピ<br/>ントの状況を知ることが<br/>できます。点灯のしかた<br/>はオートフォーカスモー<br/>ドと同じです。</li> </ul> | <ul> <li>撮影する(応用編)</li> <li>2. [シャッター]を半押ししたま<br/>ま、撮影したい構図を決めま<br/>す。</li> <li>3. [シャッター]を全押しして撮影します。</li> <li>参考 ・フォーカスロックと同時に露出もロックされます。</li> </ul> | <ul> <li>撮影する(応用編)</li> <li>露出を補正する(EVシフト)</li> <li>本機は撮影時の明るさに応じて、露出値(EV値)を下記の値に有<br/>筋で補正することができます。逆光での撮影、間接照明の空内、<br/>育めで補正するの撮影などに利用すると、より良好な画像が得ち<br/>れます。</li> <li>露出補正値: -2.0EV~+2.0EV</li> <li>補正単位: 1/3EV</li> <li>4. 撮影モードで[&lt;][&gt;]を押し<br/>て露出補正します。</li> <li>1. 強島モニター]に窓出補正<br/>値が表示されます。</li> </ul> | <ul> <li>[〉]: +方向に補正されます。白い物の撮影や逆光での撮影<br/>のとさに押します。</li> <li>○○○○○○○○○○○○○○○○○○○○○○○○○○○○○○○○○○○○</li></ul>                                                                                                    |

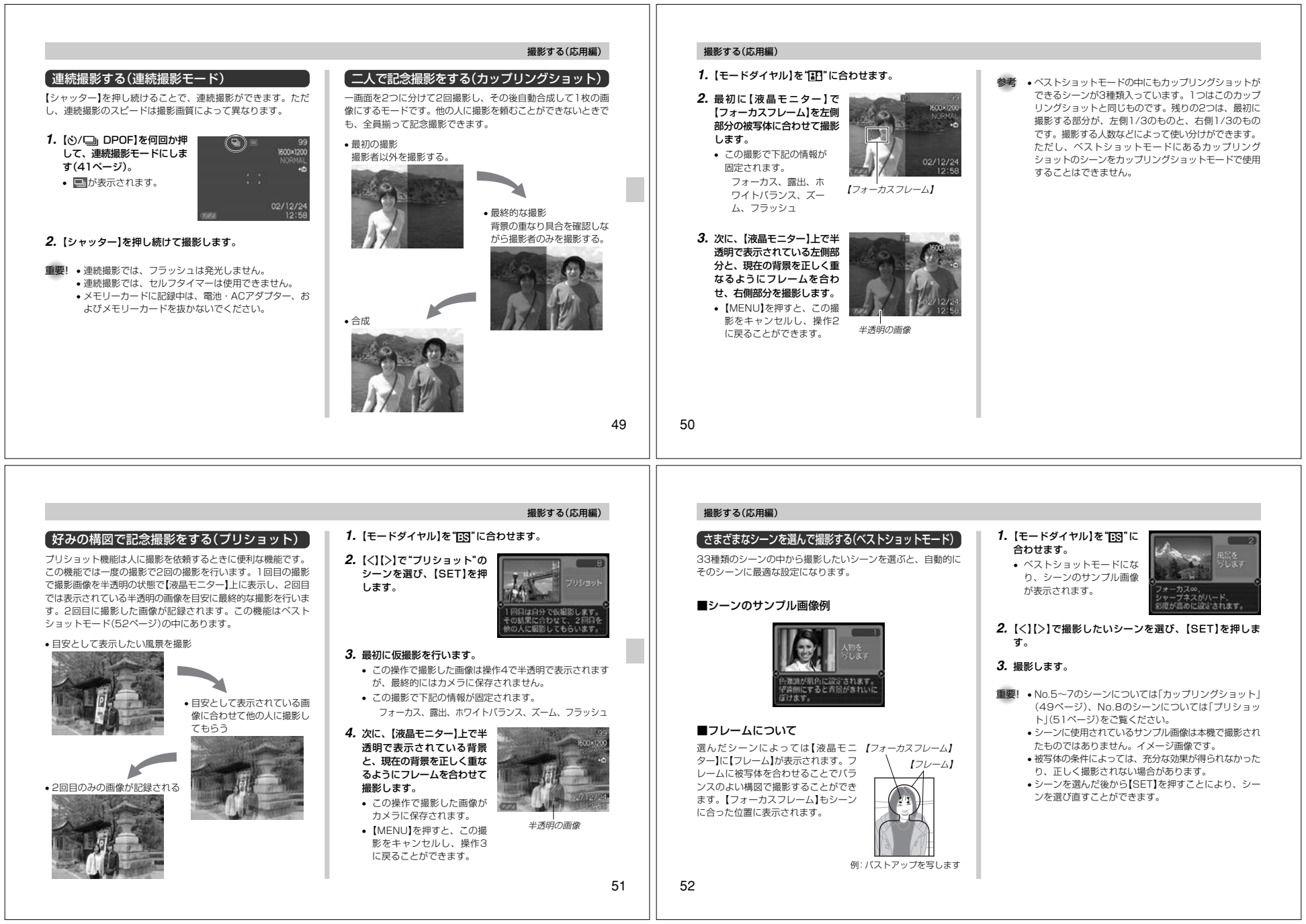

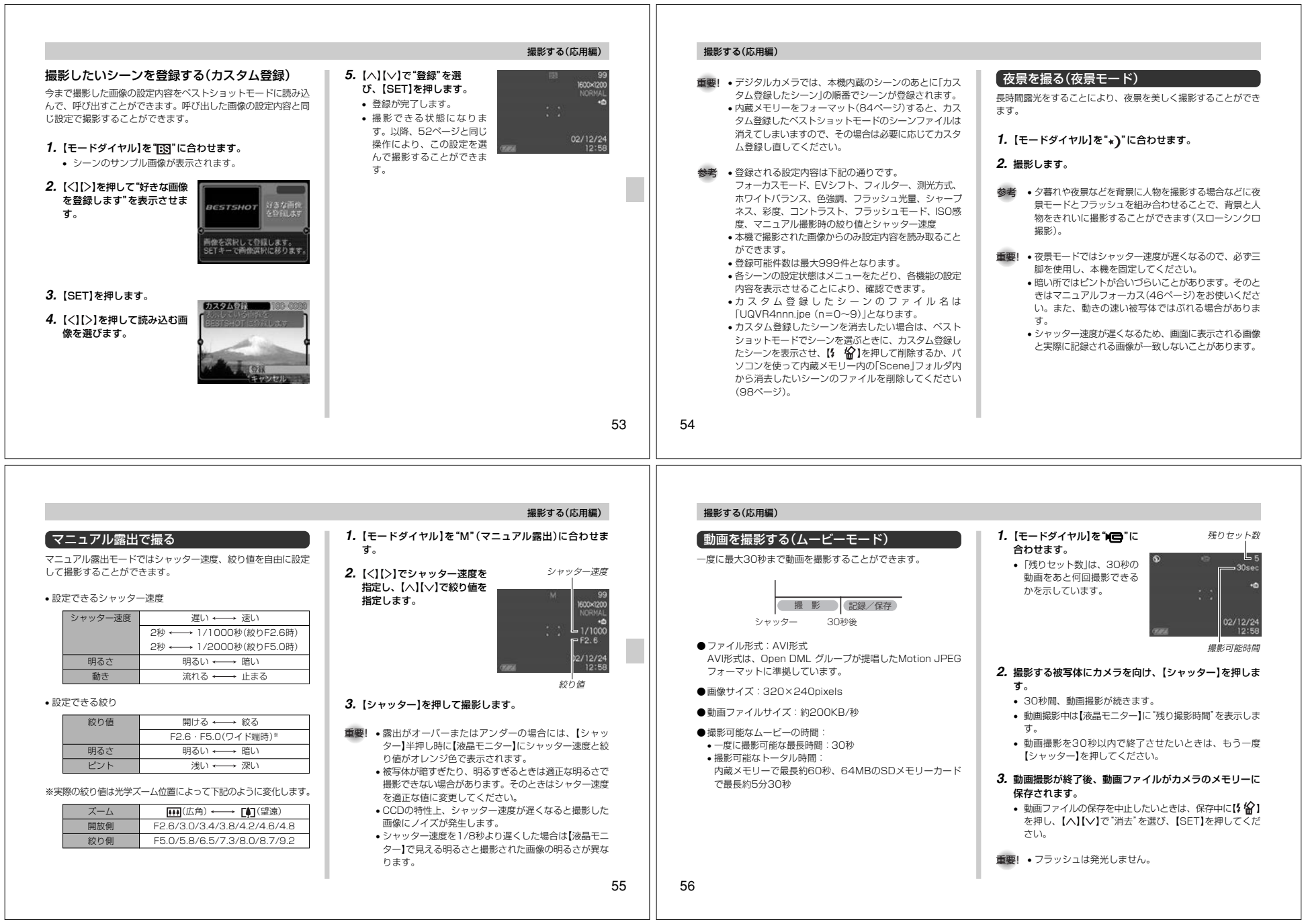

## 決まったときに撮る(インターバルモード)

撮影枚数、繰返間隔、開始時間の設定を組み合わせることで、下 記のような撮影ができます。

- 現時点から一定の間隔を繰り返し撮影する(インターバル撮影)
- 設定した時間に1枚撮影する(タイマー撮影)
- 設定した時間から一定間隔で撮影する(インターバルタイマー撮) 影)

#### 1. 【モードダイヤル】を"①"に合わせます。

#### 2. 【<】【>】で"枚数"を設定して【>」を押します。

- 撮影する枚数を設定します。1枚に設定した場合は手順4 に進みます。
- メモリーの容量いっぱいに撮影したい場合は、"MAX枚" を選びます。

#### 3. 【<】【>】で"間隔"を設定して【>】を押します。

 撮影を繰り返す間隔を設定します。1分~60分まで1分単 位で設定できます。

#### 4. 【<】【>】で"開始時間"を設定して【SET】を押します。

- 撮影を始める時間を設定します。開始時間は現在から1~ 240分後です。
- 今現在から撮影を開始したい場合は "今から" を選びます。

# 撮影する(応用編)

- 5. 必要に応じて撮影に関する設定を行います。 ホワイトバランス等の設定ができます。

#### 被写体にフレームを合わせて【シャッター】を全押ししま す。

- 設定時間になると撮影が開始されます。
- 操作5で行った撮影に関する設定条件で、毎回撮影が行わ れます。

#### インターバルモードをキャンセルするには

インターバルモードでの撮影待機中に電源を入れると、「イン ターバル撮影がキャンセルされました と表示され、インターバ ルモードの撮影はキャンセルされます。また、【モードダイヤル】 が"(1)"以外の位置になっても、インターバルモードの撮影はキャ ンヤルされます。

## 撮影する(応用編)

#### ホワイトバランスを変える

被写体は、太陽光や電球の光など光源の波長によって色味が異 なっています。ホワイトバランスとは、被写体を自然な色合いで 撮影できるように白を基準に色味を調整することです。

#### 1. 撮影モードにして【MENU】を押します。

2. "撮影設定" タブ→ "ホワイト バランス"と選び、【>】を押 します。

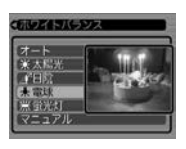

#### 3. [</ ] (</ ] で設定内容を選び、[SET]を押します。

| オート     | ÷ | 自動的にホワイトバランスを調整します。  |
|---------|---|----------------------|
| ※ (太陽光) | ; | 屋外での撮影時              |
| ▲(日陰)   | ; | 日陰で青みがかるとき           |
| 🗼 (電球)  | ; | 電球下で赤みがかるとき          |
| 🗮 (蛍光灯) | ; | 蛍光灯下で緑がかるとき          |
| マニュアル   | ; | 現在の光源に合わせて手動で設定します。詳 |
|         |   | しくは「マニュアルホワイトバランスの設定 |
|         |   | (59ページ)を参照してください。    |
|         |   |                      |

58

# マニュアルホワイトバランスの設定

ホワイトバランスの"オート" では光源によって自動調整の処理に 時間がかかったり、調整できる範囲(色温度)に限界があります。 マニュアルホワイトバランスを使うと、さまざまな光源下で適正 な色に調整することができます。マニュアルホワイトバランスの 設定は、白い紙などを画面に一杯に写した状態で行ってくださ  $\left| \cdot \right\rangle_{\alpha}$ 

ホワイトバランス

1000

# 1. 「ホワイトバランスを変える」 (58ページ)の手順3で"マ ニュアル"を選びます。

- 【液晶モニター】には、前回 調整したバランスで被写体 が表示されます。
- 2. 画面全体に白い紙などを写した状態で【シャッター】を押 します。
  - ホワイトバランスを調整します。

#### 3. [SET]を押します。

- ホワイトバランスを決定し、撮影ができる画面に戻りま す。
- 暗い所や色の濃いものでホワイトバランスを調整すると時 間がかかります。

#### 撮影する(応用編)

測光方式の変更ができます。 1. 撮影モードで【MENU】を押します。

|測光方式を変える

- 2. "撮影設定" タブ→ "測光方式" と選び、【>】を押します。

# 3. 設定内容を選び[SET]を押します。

F マルチ(マルチパターン): 画面の全体を分割し、それぞれのエリアにつ いて測光します。測光結果の明暗パターンに よって撮影環境をカメラが自動的に判断し、 露出を決定します。様々なシーンで失敗の少

ない露出が得られます。

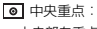

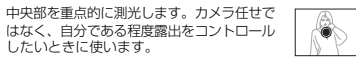

したいときに使います。 スポット:

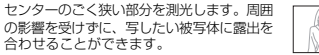

重要! • "マルチ" 設定時に、EVシフト(48ページ)を行うと測光 方式が自動的に"中央重点"に切り替わります。EVシフ トを"0.0"に戻すと、元の測光方式に戻ります。また、 マニュアル露出(55ページ)に切り替えたときも同様に マルチ"は"中央重点"に切り替わります。

#### 撮影する(応用編)

#### 「ヒストグラムを活用する」

【DISP】を押して【液晶モニター】上にヒストグラムを表示させる ことにより、露出をチェックしながら撮影することができます (18ページ)。再生モードでは撮影された画像のヒストグラムを 見ることができます。

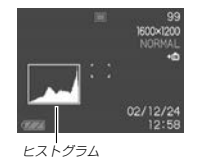

ヒストグラム(輝度成分分布表)とは、画像の明るさのレベルをピ クセル数によりグラフ化したものです。縦軸がピクセル数、横軸 が明るさを表します。ヒストグラムを見ると、補正するために充 分な画像のディテールが画像のシャドウ(左側)、中間調(中央部 分)、ハイライト(右側)に含まれているかどうかを確認すること ができます。もしもヒストグラムが片寄っていた場合は、EVシ フト(露出補正)を行うと、ヒストグラムを左右に移動させること ができます。なるべくグラフが中央に寄るように補正をすること によって、適正露出に近づけることができます。

 ヒストグラムが左の方に寄ってい る場合は、暗いピクセルが多いで とを示しています。 全体的に暗い画像はこのようなヒ ストグラムになります。また、あ まり左に寄り過ぎていると、黒つ ぶれを起こしている可能性もあり ます。

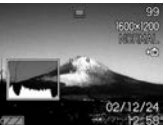

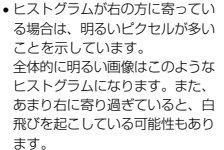

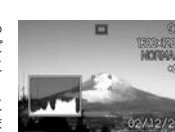

す。

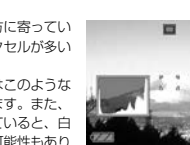

 ヒストグラムが中央に寄っている 場合、明るいピクセルから暗いピ クセルまで適度に分布しているこ とを示しています。 全体的に適度な明るさの画像はこ のようなヒストグラムになりま

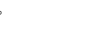

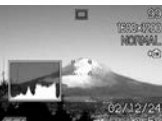

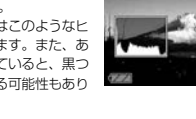

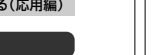

57

59

# スを設定した際の値に設定されます。

"マニュアル"を選ぶと、前回マニュアルホワイトバラン

| 重要! ・前記のヒストグラムはあくまでも例であり、被写体に<br>よってはヒストグラムの形が例のようにならない場合も<br>あります。<br>・撮影したい画像を意図的に露出オーバーやアンダーにす<br>ろ程会もあるので、必ず」も中中に寄ったヒストグラム | 撮影する(応用編)<br>各種撮影条件を設定する<br>撮影モードにおいて、下記の撮影条件を設定することができま<br>す。<br>・ISO感度                                                                                                    | <b>撮影する(応用編)</b>                                                                                                    | <b>色を強調する</b><br>撮影時に特定の色を強調することができます。<br><b>1. 撮影モードで[MENU]を押します</b> 。                                                                                                    |
|----------------------------------------------------------------------------------------------------|----------------------------------------------------------------------------------------------------|----------------------------------------------------------------------------------------------------|----------------------------------------------------------------------------------------------------|
| <ul> <li>         ・</li></ul>                                                                                                  | <ul> <li>・ 色強調</li> <li>・ 色強調</li> <li>・ 色彩効果(フィルター)</li> <li>・ 彩度</li> <li>・ コントラスト</li> <li>・ シャープネス</li> <li>・ グリッド表示のオン/オフ</li> <li>・ 各種設定の記憶(モードメモリ)</li> <li>・ ・ 上記以外に、次の撮影条件も変更できます。操作方法については各ページをご覧ください。</li> <li>・ サイズ/画覧(42ページ)</li> <li>・ ホワイトバランス(58ページ)</li> <li>・ フラッシュ光量(40ページ)</li> <li>・ デジタルズーム(38ページ)</li> </ul> | <ul> <li>2. "撮影設定"タブ→"ISO 感度"と選び、[&gt;]を押します。</li> <li>3. 設定内容を選び[SET]を押します。<br/>オート : 撮影条件により自動調整します。<br/>ISO100 : ISO100相当<br/>ISO200 : ISO200相当</li> <li>3. 職要! ・感度を上げると画像のノイズが増加します。使用目的に応じて感度設定をしてください。</li> </ul> | <ul> <li>2. "撮影設定"タブ→"色強調"と選び、[&gt;]を押します。</li> <li>3. 設定内容を選び[SET]を押します。</li> <li>近 É色の強調はしません。</li> <li>赤強調 : 赤色の成分が強調されます。</li> <li>緑強調 : 赤色の成分が強調されます。</li> <li>青強調 : 青色の成分が強調されます。</li> <li>前色強調 護加色の成分が強調されます。</li> <li>第 ・ 色強調機能をしたるな認識用のレンズフィルター(エンパンサーマルター)を装着して撮影したような画像になります。</li> <li>・ 色強調とフィルター(63ページ)が設定されている場合は、フィルターが優先され、色強調が無効になります。</li> </ul> |
|                                                                                                    | 61                                                                                                    | 62                                                                                                    | -                                                                                                    |
|                                                                                                    | 撮影する(広田編)                                                                                                    |                                                                                                    |                                                                                                    |
| 舟を恋える(フィルター)                                                                                                    | ジロたがラス                                                                                                    | コントラフトを亦える                                                                                                    | シャープラフを亦える                                                                                                    |
| ビセタへる(ノイルツー)<br>フィルター機能を使用して撮影時の画像の色彩効果を変更することができます。                                                                           | ▶ 皮 ⊂ 久 へ る<br>撮影される画像の色の鮮やかさを設定できます。                                                                                                    | <ul> <li>コノドノヘド (2支入る)</li> <li>撮影される画像の明暗の差を設定できます。</li> </ul>                                                                                                    | ンャーノイス (名文人) 撮影される画像の鮮鋭度を設定できます。                                                                                                    |
| <b>1.</b> 撮影モードで[MENU]を押します。<br><b>2.</b> "撮影設定"タブ→"フィルター"と選び、【>】を押しま                                                          | <ol> <li>1. 撮影モードで[MENU]を押します。</li> <li>2. "撮影設定"タブ→ "彩度"と選び、[&gt;]を押します。</li> <li>2. かかっかか 深い(OCT)とかり、ナナ</li> </ol>                                                                                                    | <ol> <li>1. 撮影モードで[MENU]を押します。</li> <li>2. "撮影設定" タブ→ "コントラスト"と選び、[&gt;]を押します。</li> </ol>                                                                                                    | <ol> <li>1. 撮影モードで[MENU]を押します。</li> <li>2. "撮影設定"タブ→"シャーブネス"と選び、[&gt;]を押します。</li> </ol>                                                                                                    |
|                                                                                                    | J. 設定内容を選び[SE1]を押します。           色が淡く低:         : 色の鮮やかさが低くなります。                                                                                                    | <b>3.</b> 設定内容を選び[SET]を押します。                                                                                                    | <b>3.</b> 設定内容を選び[SET]を押します。                                                                                                    |

3. 設定内容を選び【SET】を押します。 切/白黒/セピア/赤/緑/青/黄/ピンク/紫

参考 ・フィルター機能を使うと、色彩効果用のレンズフィル ターを装着して撮影したような画像になります。 
 ・

色強調(62ページ)とフィルターが設定されている場合
 はフィルターが優先され、色強調が無効になります。

標準:標準の彩度になります。

色が濃く 高 : 色の鮮やかさが高くなります。

平坦 低 :明暗が平坦になります。

標準:標準のコントラストになります。

クッキリ 高 :明暗がクッキリします。

柔らかく ソフト:鮮鋭度が低くなります。

標準 :標準の鮮鋭度になります。

クッキリ ハード:鮮鋭度が高くなります。

63

## グリッドを表示する

撮影時、【液晶モニター】に方眼を表示します。カメラを水平や垂 直に保つのに便利です。

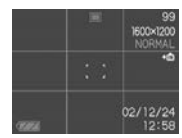

### 1. 撮影モードで【MENU】を押します。

- 2. "撮影設定" タブ→ "グリッド表示" と選び、【>】を押しま す。
- **3.** 設定内容を選び[SET]を押します。 入:グリッドを表示します。 切:グリッドは表示しません。

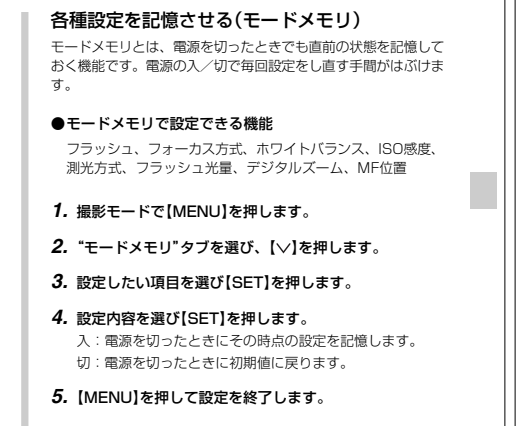

撮影する(応用編)

# 撮影する(応用編)

| フラッシュ     オート       フォーカス方式     オート       ホワイトバランス     オート       ISO 感疹     オート       潮光方式     フラッシュ光量       デジタルズーム     石       MF位置     MFに切り替える前<br>の位置                                                |
|----------------------------------------------------------------------------------------------------|
| フォーカス方式         オート           ホワイトバランス         オート           ISO 感度         オート           測光方式         フルチ           フラッシュ光量         ボワート           デジタルズーム         人           MF位置         MFに切り替える前の位置 |
| ホワイトバランス<br>ISO 感度<br>潮光方式<br>フラッシュ光量<br>デジタルズーム<br>MF位置                                                                                                    |
| ISO 感度<br>測光方式         オート           測光方式         最後のモード         マルチ           プジタルズーム         標準         入           MF位置         の位置         の位置                                                        |
| 測光方式         最後のモード         マルチ           フラッシュ光量         標準            デジタルズーム         人         人           MF位置         の位置         の位置                                                                |
| フラッシュ光量     標準       デジタルズーム     入       MFに切り替える前の位置                                                                                                    |
| デジタルズーム         入           MFに切り替える前の位置         の位置                                                                                                    |
| MF位置<br>MF位置<br>の位置                                                                                                    |
|                                                                                                    |

#### 各種設定をリセットする

本機の設定内容を初期値に戻すことができます。初期値について は「メニュー一覧表」(105ページ)をご覧ください。

- 1. 撮影モードまたは再生モードで[MENU]を押します。
- 2. "設定"タブ→"リセット"を選び【>】を押します。

#### 3. "リセット"を選び[SET]を押します。

リセットしない場合は"キャンセル"を選びます。

# 再生する

本機は【液晶モニター】を備えていますので、記録されているファ イルを本機だけで確認することができます。

#### 基本的な再生のしかた

記録されているファイルを順次送ったり戻したりしながら見るこ とができます。

| 1. | 【電源ボタン】を押して、電<br>源を入れます。<br>・【液晶モニター】に画像ま<br>たはメッセージが表示さ<br>れます。 | でNOFで<br>(電源ボタン) |
|----|------------------------------------------------------------------|------------------|
| 2. | 【モードダイヤル】を"▶"<br>に合わせます。<br>• 再生モードになり、再生<br>できる状態になります。         |                  |

【モードダイヤル】

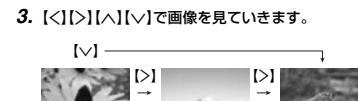

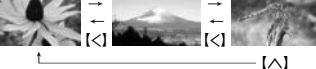

- 【>】:進みます。 【く】:戻ります。 【へ】:先頭の画像を表示します。
- 【↓】:最後尾の画像を表示します。

参考 •【く】【>】を押し続けると、ファイルは早送りされます。 このカメラで撮影されたファイルは、簡易画像で表示さ れます。

## 再生する

66

#### 画像を拡大して表示する

撮影した画像を4倍まで拡大して表示させることができます。

1. 再生モードにして、【<】【>】で拡大したい画像を表示させ ます。

拡大倍率

**2.** ズームレバーを"Q"にスラ イドさせて拡大します。 【液晶モニター】に現在の 倍率が表示されます。

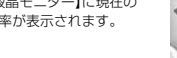

3. [^][/][<][>]で拡大した 画像を上下左右にスクロール することができます。

4. 【DISP】以外のボタンを押すと、画像は元の大きさに戻 ります。

重要! • 動画は拡大表示できません。

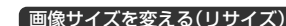

撮影した静止画像のサイズを、次の2種類のサイズに変えること ができます。

1280×960pixelsのSXGAサイズ 640×480pixelsのVGAサイズ

#### 1. 再生モードにして【MENU】を押します。

2. "再生機能" タブ→"リサイ ズ"と選び、【>】を押しま す。

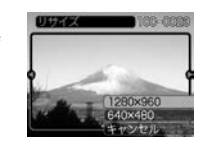

#### 3. 【<】【>】でサイズを変えたい画像を表示させます。

4. 【へ】【\/】でリサイズ内容を選び、【SET】を押します。 1280×960:1280×960pixelsのSXGAサイズに変 えます。 640×480 : 640×480pixelsのVGAサイズに変えます。 キャンセル : リサイズを中止します。

68

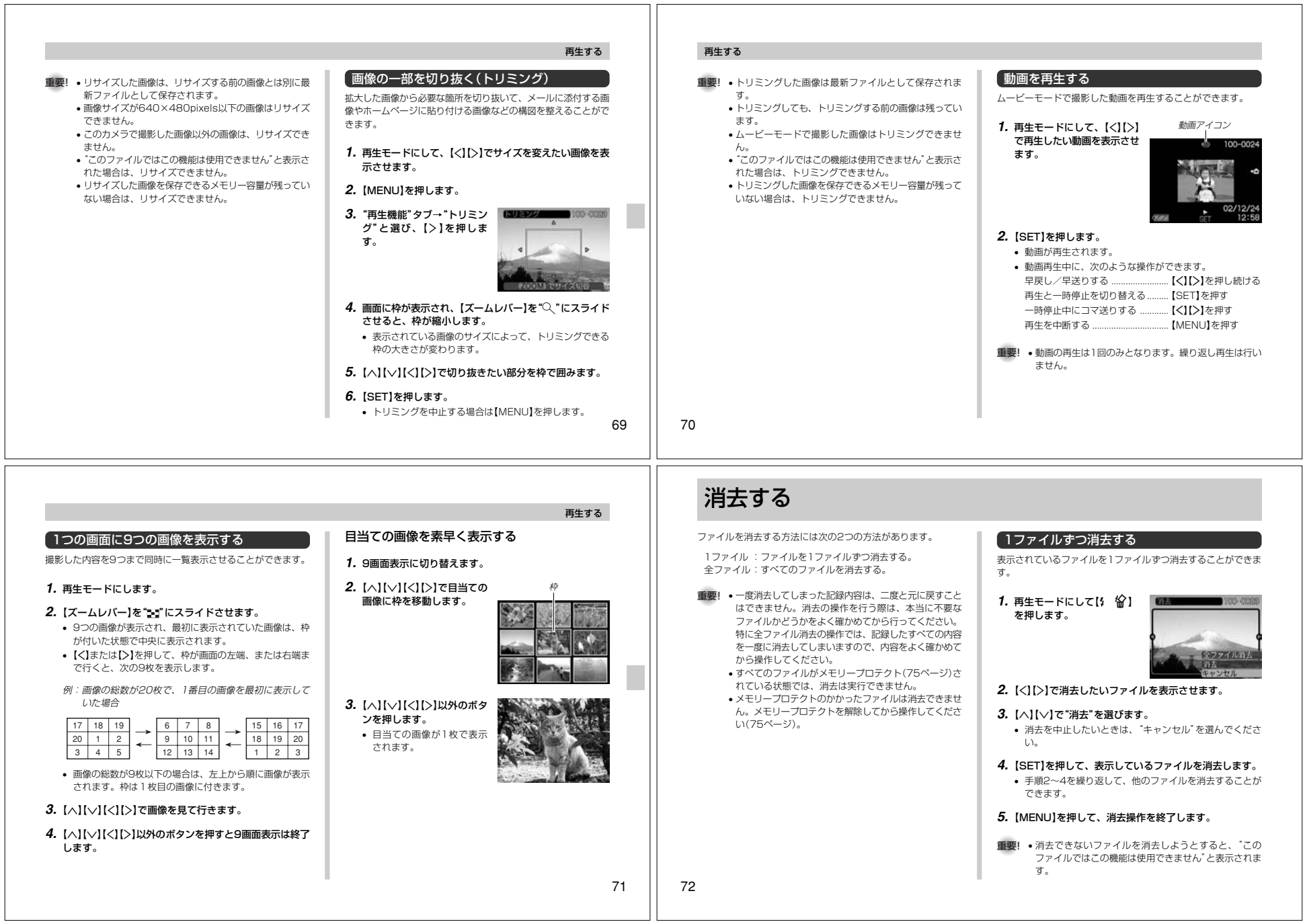

|                                                                                                    | 消去する | ファイルの管理について                                                                                                    |                                                                                                    |
|----------------------------------------------------------------------------------------------------|------|----------------------------------------------------------------------------------------------------|----------------------------------------------------------------------------------------------------|
| 全ファイルを消去する<br>すべてのファイルを消去することができます。                                                                                                    |      | 本機では画像の撮影や再生の他、画像プリント時の枚数指定等や<br>ファイルの消去防止の設定ができます。                                                                                                    | 各フォルダには最大9,999個のファイルが登録できます。<br>10,000枚以上撮影した場合は、次の連番のフォルダが自動的に<br>作成されます。画像のファイル名は次の通りです。                                                                    |
| <ol> <li>再生モードにして() 公]を押します。</li> <li>[ハ][∨]で"全ファイル消去"を選び[SET]を押します。</li> <li>[ハ][∨]で"はい"を選びます。         <ul> <li>消去を中止したいときは、"いいえ"を選んでください。</li> </ul> </li> <li>(SET]を押して、すべてのファイルを消去します。</li> </ol> |      | フォルダの分類について<br>本機は内蔵フラッシュメモリーやメモリーカード内に、フォルダ<br>(ディレクトリ)を自動的に作成します。<br>メモリー内のフォルダ/ファイルについて<br>記録したファイルは連番を名前としたフォルダの中に自動的に配<br>録されます。フォルダは最大900作成されます。フォルダ名は<br>次の通りです。<br>例:連番100のフォルダ名<br>100CASIO<br>↓<br>連番(3桁) | 例:26番目に撮影した画像のファイル名<br>CIMG0026.JPG<br>並張子<br>遊番(4桁)<br>・保存できるフォルダ数、ファイル数は画質やメモリーカードの<br>容量によって異なります。<br>・詳しいディレクトリ構造に関しては「メモリー内のディレクトリ<br>構造」(98ページ)をご覧ください。 |
|                                                                                                    | 73   | 74                                                                                                    |                                                                                                    |

ר ר

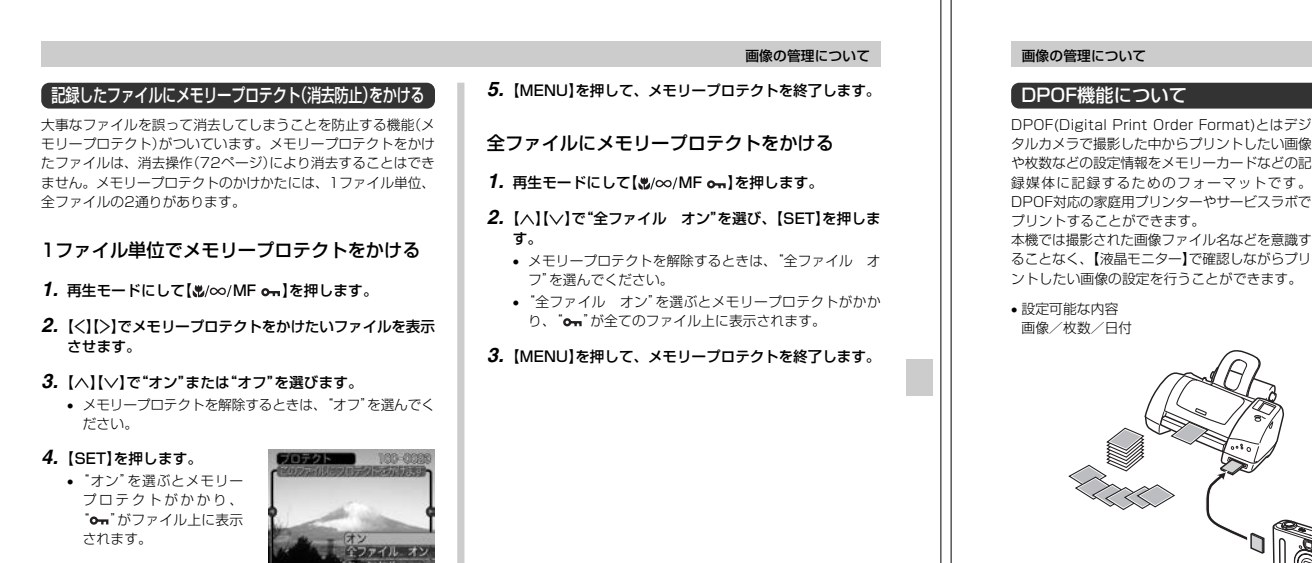

DPOF(Digital Print Order Format)とはデジ タルカメラで撮影した中からプリントしたい画像 や枚数などの設定情報をメモリーカードなどの記 DPOF対応の家庭用プリンターやサービスラボで 本機では撮影された画像ファイル名などを意識す **DPOF** ることなく、【液晶モニター】で確認しながらプリ

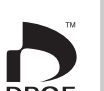

1. 再生モードにして【②/□□ DPOF】を押します。

1画像単位で印刷設定を行う

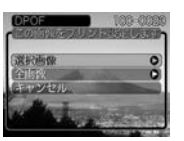

#### 2. 【へ】【 \/ 】で"選択画像"を選び、【SET】を押します。

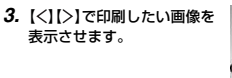

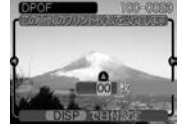

#### **4.** 【へ】【 \/ 】で印刷する枚数を決めます。

• 印刷設定できる枚数は99枚までです。印刷したくない場 合は"00"にしてください。

76

| A Dit Argung Activity Cigit Spite Appuncia Cigit Spite Appuncia C |                                                                                                    | 両傍の答理について                                                                                                    | 両角の管理について                                                                                                    |                                                                                                    |
|----------------------------------------------------------------------------------------------------|----------------------------------------------------------------------------------------------------|----------------------------------------------------------------------------------------------------|----------------------------------------------------------------------------------------------------|----------------------------------------------------------------------------------------------------|
|                                                                                                    | <ul> <li>5. 日付を印刷したい場合は[DISP]を押して[図]を表示させます。</li> <li>● 日付が不要なときは、[DISP]を押して[図]を消してください。</li> <li>● 他の画像を印刷する場合は、操作3~5をくり返してください。</li> <li>6. [SET]を押します。</li> </ul> | <ul> <li>全画像に印刷設定を行う</li> <li>1. 再生モードにして(S)/(L) DPOF)を押します。</li> <li>2. [ハ][/)[で"全画像"を選び、<br/>[SET]を押します。</li> <li>ジロングングングングングングングングングングングングングングングングングングング</li></ul> | <b>PRINT Image Matching I</b> に対応<br>だいています。PRINT Image Matching I<br>対応プリンクでの出力および対応ソフト<br>ウエアでの画像処理において、撮影時の状<br>深や撮影者の意図を忠実に反映させること<br>が可能です。<br>PRINT Image MatchingおよびPRINT<br>Image Matching I に関する著作権にとさ<br>コーエプソン株式会社が所有しています。 | <ul> <li>Exif Print(Exif2.2)は、内応ブリンタをお使いの場合に面像ファイルに記録された撮影情報を印刷出力に反映させることを可能にします。</li> <li>エットカ応プリンタの機種名やブリンタのパージョンアップについては、各ブリンタメーカーへお問い合わせください。</li> </ul> |

# その他の設定について

#### ファイルの連番のカウント方法を切り替える

撮影時にファイル(画像データ)に付く連番(74ページ)のカウン ト方法を切り替えることができます。

1. 撮影モードまたは再生モードにして【MENU】を押します。

- 2. "設定"タブ→"ファイルNo."と選び、【>】を押します。
- **3.** [^][~]で設定内容を選び、[SET]を押します。
- メモリする : 今まで撮影したファイルの連番を記憶しま す。ファイルを消去したり、メモリーカー ドを交換しても、記憶した連番からファイ ル名を付けます。
- メモリしない: ファイルの連番は記憶せずに、最大の連番 +1からファイル名を付けます。
- ■要! ・「メモリする」では、設定した時点でカメラにある画像 ファイルのファイル番号を記憶し、続いて連番を付けて いきます。このとき、メモリー内に画像が無い場合、連 番は0001番からになります。したがって、全画像を 消去したり、他のメモリーカードに入れ替えたり、内蔵 メモリーに切り替えて、画像が無い状態で、再度「メモ リする」に設定すると連番は0001番からになります。 また、「メモリする」に設定した後、メモリーを切り替え て、そのメモリー内の画像ファイルのファイル番号が、 記憶した番号より大きい場合は、大きい方の番号を記憶 します。

## 操作音のオン/オフを切り替える

操作音(BEEP音)のオン/オフを切り替えることができます。

- 1. 撮影モードまたは再生モードにして[MENU]を押します。
- 2. "設定"タブ→"操作音"と選び、【>】を押します。
- 【∧】【√】で設定内容を選び、【SET】を押します。
   入:操作音が鳴ります。
   切:操作音は鳴りません。

#### その他の設定について

#### 起動画面のオン/オフを切り替える

撮影モードで電源を入れたときのみ、カメラが記録している画像 を起動画面として、【液晶モニター】に約2秒間表示するかどうか を切り替えることができます。

- **1.** 撮影モードまたは再生モードにして【MENU】を押します。
- 2. "設定"タブ→"起動画面"と選び、【>】を押します。
- 3.【<】【>】で起動画面にしたい画像を選びます。
  - 設定可能な画面は、静止画および、2秒以下、200KB以 下のムービー画像です。
- 【∧】【∨】で設定内容を選び、【SET】を押します。
  - 入:設定時に表示していた撮影画面を起動画面として表示し ます。
  - 切:起動画面は表示しません。
- 重要! ・起動画像に設定した撮影画像(静止画/ムービー画像) は、起動画像メモリーに登録されます。このメモリーには、画像は一つしか登録できません。起動画面を別の撮影画像に変更すると、メモリー内の画像は上書さされてしまいますので、変更する前の撮影画像に戻すときは、変更する前の画像データが必要となります。また、起動画像に登録した撮影画像(静止画/ムービー画像)を、設定画面から消去することはできません。

#### アラームを鳴らす

指定した時刻にアラームを鳴らし、同時に指定した画像を表示で きます。最大3つの時刻を設定できます。

- アラームを設定する
- **1.** 再生モードにして【MENU】を押します。
- 2. "再生機能"タブ→"アラーム"と選び、【>】を押します。
- 【∧】【∨】で設定したいアラームを選び、【SET】を押します。
- 4. [<][>]で項目を選び、[^][/]で設定内容を選びます。
  ・時刻、1回/毎日、オン/オフが設定できます。
- **5.**【DISP】を押します。
  - ここで【SET】を押してもアラームの設定を終えることができます。
- 6. 【<】【>】で表示したい画像を選び、【SET】を押します。

7. 内容を確認して[SET]を押します。
 アラームの優先順は設定1、設定2、設定3です。

80

#### その他の設定について その他の設定について アラームを止める 日付の表示スタイルを切り替える 日時を設定し直す 「ワールドタイムを表示する アラームは電源をオフにした状態で、設定した時刻になると約1 画面に表示される日付の表示スタイルを3通りの中から選ぶこと 日時を設定し直したいときは、下記のように操作してください。 購入時に設定した自宅の日時とは別に、海外旅行などで訪問する 分間鳴り続けます。その後、雷源オフの状態に戻ります。途中で ができます。 この設定はホームタイム(自宅の日時)として設定されます。 都市の日時を1都市選んで表示することができます。世界162都 止めたい場合は、何かボタンを押してください。 市(32タイムゾーン)に対応しています。 1. 撮影モードまたは再生モードにして[MENU]を押しま 1. 撮影モードまたは再生モードにして【MENU】を押しま 重要! • アラームは次の場合は鳴りません。 す。 す。 ホームタイムとワールドタイムを切り替える - 電源がオンになっている - インターバル撮影が設定されている 2. "設定" タブ→ "表示スタイル" と選び、【>】を押します。 2. "設定"タブ→"日時設定"と選び、【>】を押します。 1. 撮影モードまたは再生モードにして【MENU】を押しま 3. 【へ】【\/】で設定内容を選び、【SET】を押します。 ਰ ੍ਹ 3. 日付と時刻を合わせます。 例) 2002年10月23日 【∧】【∨】:カーソル(選択枠)の部分の数字などを変えま 2. "設定"タブ→ "ワールドタイム"と選び、【>】を押しま 年/月/日:02/10/23 ਰ. ਰ ੍ਹ 日/月/年:23/10/02 【く】【>】: カーソル(選択枠)を移動します。 現在設定されている内容が表示されます。 月/日/年:10/23/02 【DISP】: 12時間表示と24時間表示の切り替えができま す。 3. 【へ】【〜】で使用したい日時表示を選びます。 自宅 :購入時に設定した自宅の日時を表示します。 4. 【SET】を押して、設定を終了します。 訪問先:訪問先として設定した都市の日時を表示します。 4. [SET]を押して、設定を終了します。

82

81

#### ワールドタイムを設定する

- 1. 撮影モードまたは再生モードにして【MENU】を押します。
- 2. "設定"タブ→"ワールドタイム"と選び、[>]を押します。
   現在設定されている内容が表示されます。
- 3. [ヘ]【〜】で"訪問先"を選び、【>】を押します。
   ・ 自宅の都市について設定する場合は、"自宅"を選びます。
- 4. 【へ】【▽】で"都市"を選び、【>】を押します。
- 5. [^][/][<][>]で訪問先の 地域を選び、[SET]を押し ます。
- 6. [∧][∨]で訪問先の都市を選び、[SET]を押します。
   ・現在設定されている内容が
  - r、 [SEI]を押します。 現在設定されている内容が 表示されます。 Manila Taipei Socul Tokyo Guam

自実との時

-1:00

0:00

+1:00

- その他の設定について
- サマータイムを設定する
- 1. 撮影モードまたは再生モードにして[MENU]を押します。
- "設定" タブ→ "ワールドタイム" と選び、[>]を押します。
- 現在設定されている内容が表示されます。
- 3. 【へ】【〜】で"訪問先"を選び、【>】を押します。
- 自宅の都市について設定する場合は、"自宅"を選びます。
- [へ][\]でサマータイムの設定を選び、[>]を押します。

入:サマータイムになります。 切:通常の時刻になります。

- 5. [SET]を押しします。
   現在設定されている内容が表示されます。
- 6. [SET]を押して、設定を終了します。

#### その他の設定について

# 表示言語を切り替える

画面のメッセージを6つの言語の中から選ぶことができます。

- 1. 撮影モードまたは再生モードにして[MENU]を押します。
- 2. "設定" タブ→"Language"と選び、【>】を押します。
- 【へ】【\/】で設定内容を選び、【SET】を押します。
   日本語 :日本語
   English : 英語
   Français : フランス語
   Deutsch : ドイツ語
   Español : スペイン語
   Italiano :イタリア語

# 内蔵メモリーをフォーマットする

内蔵メモリーをフォーマットすると、内蔵メモリーの内容がすべ て消去されます。

- 重要! ・内蔵メモリーをフォーマットすると、二度とデータを元 に戻すことはできません。フォーマット操作を行う際 は、本当にフォーマットしてもよいかどうかをよく確か めてから行ってください。
  - ファイルデータにメモリープロテクト(75ページ)をか けていても、内蔵メモリーをフォーマットすると、すべ てのデータが消去されます。
  - ベストショットモードでカスタム登録した内容について も消去されますのでご注意ください。起動画面に設定し た画像は消去できません。

#### 1. 本機にメモリーカードが入っていないことを確認します。

- もしもメモリーカードが入っている場合は、取り出してく ださい(86ページ)。
- 2. 撮影モードまたは再生モードにして【MENU】を押します。
- 3. "設定"タブ→"フォーマット"と選び、【>】を押します。
- 4. [∧][∨]で"フォーマット"を選び、[SET]を押します。
   フォーマットを実行しないときは、"キャンセル"を選んでください。

7. [SET]を押して、設定を終了します。

84

83

 も消去されますのでご注意く
 た画像は消去できません。
 活
 1、本時にメモリーカードが入ってし
 1、本時にメモリーカードが入ってし
 1、本時にメモリーカードが入ってし
 1、本時にメモリーカードが入ってし
 1、本時にメモリーカードが入ってし
 1、本時にメモリーカードが入ってし
 1、本時にメモリーカードが入ってし
 1、本時にメモリーカードが入ってし
 1、本時にメモリーカードが入ってし
 1、本時にメモリーカードが入ってし
 1、本時にメモリーカードが入ってし
 1、本時に
 1、本時に
 1、日本時に
 1、本時に
 1、日本時に
 1、日本時に
 1、日本時に
 1、日本時に
 1、日本時に
 1、日本時に
 1、日本時に
 1、日本時に
 1、日本時に
 1、日本時に
 1、日本時に
 1、日本時に
 1、日本時に
 1、日本時に
 1、日本時に
 1、日本時に
 1、日本時に
 1、日本時に
 1、日本時に
 1、日本時に
 1、日本時に
 1、日本時に
 1、日本時に
 1、日本時に
 1、日本時に
 1、日本時に
 1、日本時に
 1、日本時に
 1、日本時に
 1、日本時に
 1、日本時に
 1、日本時に
 1、日本時に
 1、日本時に
 1、日本時に
 1、日本時に
 1、日本時に
 1、日本時に
 1、日本時に
 1、日本時に
 1、日本時に
 1、日本時に
 1、日本時に
 1、日本時に
 1、日本時に
 1、日本時に
 1、日本時に
 1、日本時に
 1、日本時に
 1、日本時に
 1、日本時に
 1、日本時に
 1、日本時に
 1、日本時に
 1、日本時に
 1、日本時に
 1、日本時に
 1、日本時に
 1、日本時に
 1、日本時に
 1、日本時に

# メモリーカードを使用する

本機は、市販のメモリーカード(SDメモリーカードまたはMMC 〈マルチメディアカード〉)を使用することにより、記録用のメモ リーを拡張することができます。また、内蔵のフラッシュメモ リーからメモリーカードに、またはメモリーカードから内蔵フ ラッシュメモリーにファイルをコピーすることもできます。

 ファイルが記録されるメモリーは、次のように自動的に切り替 わります。

| メモリーカードを<br>入れていないときは | $\rightarrow$ | 内蔵メモリーに<br>記録されます。  |
|-----------------------|---------------|---------------------|
| メモリーカードを<br>入れているときは  | <b>→</b>      | メモリーカードに<br>記録されます。 |

 メモリーカードを入れた状態では、内蔵メモリーに撮影した画 像を記録できません。

- **重要!**・メモリーカードの抜き差しは、電源を切った状態で行っ てください。
  - カードには、表裏、前後の方向があります。無理に入れ ようとすると破損の恐れがあります。
  - メモリーカードを使う際はメモリーカードの取扱説明書 もあわせてお読みください。
  - カードの種類によって処理速度が遅くなる場合がありま
  - SDメモリーカードには、書き込み禁止スイッチがあり ます。誤って消去する不安があるときは使用してくださ い。ただし、撮影・フォーマット・消去時は解除しない と各操作が実行できません。

メモリーカードを使用する

す。

86

# メモリーカードの使いかた メモリーカードを入れる **1.** (メモリーカードカ バー】を開けます。 2. メモリーカードの切 り欠きの向きを図の

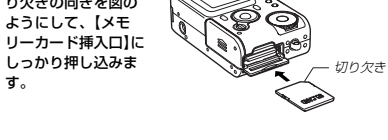

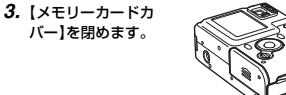

# メモリーカードを取り出す 1. 【メモリーカードカバー】を開けます。 2. メモリーカードを押すと、メ モリーカードが少し出てきま ਰ\_

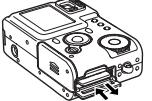

# 3. メモリーカードを引き抜きます。

- 重要! 故障の原因となりますので、【メモリーカード挿入口】に はメモリーカード以外のものを入れないでください。
  - 万一異物や水がメモリーカード挿入部に入り込んだ場合 は、本機の電源を切り、電池・ACアダプターを抜い て、販売店またはカシオテクノ・サービスステーション にご連絡ください。
  - 緑の【動作確認用ランプ】が点滅している間にメモリー カードを取り出さないでください。撮影された画像がメ モリーカードに記録されなかったり、メモリーカードを 破壊する場合があります。

# メモリーカードをフォーマットする

メモリーカードをフォーマットすると、メモリーカードの内容が すべて消去されます。

- 重要! メモリーカードは必ずカメラでフォーマットしてくださ い。パソコンでフォーマットすると処理速度が著しく遅 くなります。またSDメモリーカードの場合、SD規格 非準拠となり、互換性・性能等で問題が生じる場合があ ります。
  - メモリーカードをフォーマットすると、二度とデータを 元に戻すことはできません。フォーマット操作を行う際 は、本当にフォーマットしてもよいかどうかをよく確か めてから行ってください。
  - ファイルデータにメモリープロテクト(75ページ)をか けていても、メモリーカードをフォーマットすると、す べてのデータが消去されます。
- 1. 本機にメモリーカードを入れます。
- 2. 電源を入れ、撮影モードまたは再生モードにして 【MENU】を押します。
- 3. "設定"タブ→"フォーマット"と選び、【>】を押します。
- 4. 【へ】【 \/ 】で"フォーマット"を選び、【SET】を押します。
  - フォーマットを実行しないときは、"キャンセル"を選んで ください。

#### メモリーカードのご注意

 メモリーカードは必ずSDメモリーカードまたはMMC(マルチ) メディアカード)を使用してください。他のメモリーカードをお 使いの場合は動作保障できません。

メモリーカードを使用する

- 静電気、電気的ノイズ等により記録したデータが消滅または破 壊することがありますので、大切なデータは別のメディア(MO ディスク、ハードディスクなど)にバックアップして控えをとる ことをお勧めします。
- 万一メモリーカードの異常が発生した場合は、メモリーカード のフォーマットの操作で復帰できますが、外出先などでこの操 作を行えない場合に備えて複数枚のメモリーカードを持たれる ことをお勧めします。ただし、メモリーカードをフォーマット すると、記録されているデータは全て消えてしまいます。
- 購入された場合は、一度フォーマット(初期化)してお使いいた だくことをお勧めいたします。
- フォーマットの操作を行うときは、ACアダプターを使用する か、充電式電池をフル充電状態にしてから行ってください。 フォーマット中に電源が切れると正しくフォーマットが行われ ず、メモリーカードが正常に使用できない場合があります。

#### メモリーカードを使用する

## 「ファイルをコピーする」

内蔵フラッシュメモリーとメモリーカードの間で、ファイルをコ ピーすることができます。内蔵メモリーからメモリーカードへの コピーは全画像のコピーになります。メモリーカードから内蔵メ モリーへのコピーは1枚ずつのコピーになります。

### 内蔵メモリーからメモリーカードにファイルをコ ピーする

ファイルのコピーは、一括で行われます。

1. 本機にメモリーカードを入れます。

#### 2. 電源を入れ、再生モードにして【MENU】を押します。

3. "再生機能" タブ→ "コピー" と選び、【>】を押します。

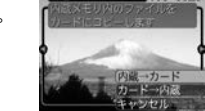

#### 4. 【∧】【∨】で"内蔵→カード"を選び、【SET】を押します。

 コピーが始まり、"しばらくお待ち下さい"と表示されます。 コピーが終わると、コピーしたフォルダの一番最後にある ファイルを表示します。

#### メモリーカードから内蔵メモリーにファイルをコ ピーする

- 1. 「内蔵メモリーからメモリーカードにファイルをコピーす る」の手順1~3と同じ操作を行います。
- 2. 【∧】【▽】で"カード→内蔵"を選び、【SET】を押します。
- **3.** 【<】【>】でコピーしたいファイルを選びます。
  - 選んだファイル名の画像が表示されます。

#### **4.** 【∧】【∨】で"コピー"を選び、【SET】を押します。

- コピーが始まり、「しばらくお待ち下さい」と表示されま す。
- コピーが終わると、コピー前に表示していたファイルに戻 ります。
- 手順3~4をくり返して、他の画像をコピーすることがで きます。

# 5. 【MENU】を押して、コピーの操作を終了します。

参考 •ファイルは内蔵メモリー内の一番大きい番号のフォルダ にコピーされます。

88

# パソコンでファイルを活用する

USB端子を備えたパソコンとカメラをUSBケーブルを介して接続して、ファイルを活用することができます。また、メモリーカードを直接接続できるパソコンでも、ファイルを活用することができます。

ただし、カメラで記録したファイルをパソコンで取り扱う前に、 付属のCD-ROM内に収録されているソフトウェアをインストー ルする必要があります。

### ソフトをインストールする

#### 付属のCD-ROMについて

付属のCD-ROMには、以下のソフトウェアが収録されています。

#### Photo Loader(Windows用/Macintosh用)

JPEG/AVI形式で保存された画像データを、デジタルカメラか らパソコンに自動で取り込み、HTML形式のファイルで画像整理 を行えるソフトです。

#### Photohands(Windows用)

画像データをレタッチしたり、印刷するためのソフトです。

#### USBドライバ(マスストレージ) (Windows用/Macintosh用)

デジタルカメラとパソコンをUSB接続するためのソフトです。

※ Windows XP、Mac OS 9/OS XではCD-ROM内のUSBドライバを インストールしないでください。USBケーブルでパソコンと接続する だけで、USB通信ができます。

# パソコンで画像を活用する

#### Internet Explorer(Macintosh用)

HTMLファイルを読むためのブラウザソフトです。Photo Loaderで取り込んだ画像は、「ライブラリ」と呼ばれるフォルダ に収められ管理されます。このソフトは、ライブラリ内の画像を パソコンのディスプレイ上で一覧表示するために使用します。ま た、デジタルカメラ本体のアルバム機能で保存した画像を、パソ コンのディスプレイ上で表示するために使用します。

#### DirectX(Windows用)

デジタルカメラで撮影したムービーファイルを、Windows 98/ 2000で扱うためのコーディックが含まれる機能拡張ツールで す。Windows XP/Meにはインストール不要です。

#### Acrobat Reader(Windows用/Macintosh用)

電子文書化されたPDFファイルを読むためのソフトです。CD-ROM内に収録されているPhoto Loader、Photohandsの取扱 説明書を読むために使用します。

・Photo Loader、Photohandsの操作方法に関する説明は、電子文書(PDFファイル)化され付属のCD-ROM内に収録されています。その取扱説明書をパソコンのディスプレイ上で表示する方法も本書に記載されていますので、「取扱説明書(PDFファイル)を読む](92、94ページ)をよくお読みください。

# パソコンの動作環境について

使用するソフトによって、必要な動作環境が異なります。以下の 手順に従って確認してください。

#### Windows -

付属のCD-ROM内の「お読みください」ファイルを参照して、使 用するソフトの動作環境を確認してください。

#### Macintosh —

付属のCD-ROM内の「CD-ROMの使いかた」ファイルをブラウザ ソフトでご覧ください。

# インストールする

付属のCD-ROM内に収録されているソフトウェアを、パソコン にインストールします。

 
 ・既にパソコンにインストールしているソフトウェアは、 新たにインストールする必要はありません。

#### Windows -

#### ■ 準備

バソコンを起動させ、CD-ROMを バソコンのCD-ROMドライブに入 れるとMENUが自動的に起動しま す。

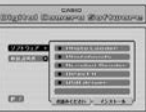

・パンコンの設定によっては自動的にMENUが始まらな い場合があります。この場合は、CD-ROMが割り当て られているドライブを開きMENU.exeをダブルクリッ クして起動させてください。

# ■ 「お読みください」を読む

パソコンで画像を活用する

インストールする前に、必ずインストールするアブリケーション ソフトの「お読みください」をお読みください。インストールする ために必要な条件や動作環境が書かれています。

#### **1.** MENUの「ソフトウェア」をクリックします。

- インストールしたいアプリケーションソフトをクリックします。
- **3.** 「お読みください」ボタンをクリックします。

#### パソコンで画像を活用する

#### ■ ソフトのインストール

**1.** MENUの「ソフトウェア」をクリックします。

- インストールしたいアプリケーションソフトをクリック します。
- 3. 「インストール」ボタンをクリックします。
- 4. 手順にしたがってインストールします。
- ■要! ●Photo Loaderのバージョンアップ、再インストール やパシコンを変更する場合で、以前使用していたライブ ラリ情報を継続させる方法については、「お読みください」をご覧になり、手順をご確認願います。 手順通りにインストールしない場合、以前のライブラリ 管理情報やカレンダー形式のHTMLファイルがPhoto Loaderで見ることができなくなるばかりか、取り込ん だ画像ファイルが消失する恐れがあります。 Windows XP以外では、USBドライバをインストール する奇に、パンコンとカメラを接続しないでください。

#### ■ 取扱説明書(PDFファイル)を読む

#### **1.** MENUの「取扱説明書」をクリックします。

**2.** お読みになりたいアプリケーションソフトをクリックします。

#### **3.**「読む」ボタンをクリックします。

■要! ・取扱説明書をお読みになるには、パソコンにAdobe Acrobat Readerがインストールされている必要があ ります。インストールされていない場合は、「ソフトの インストール」でAdobe Acrobat Readerをインス トールしてください。

# ■ 終了

MENUの「終了」をクリックします。
 MENUを終了します。

92

91

89

#### Macintosh

#### ■「CD-ROMの使いかた」を読む

インストールする前に、必ず「CD-ROMの使いかた」をお読みく ださい。もし読めない場合は、下記の手順で付属のInternet Explorerをインストールしてください。

- 1. 付属のCD-ROMをCD-ROMドライブにセットします。
- 2. CD-ROM内の「はじめに」ファイルを開きます。
- 3. 手順にしたがってInternet Explorerをインストールします。

# パソコンで画像を活用する

#### ■ ソフトのインストール

インストールする前に、インストールするアプリケーションソフトの「はじめにお読みください」を必ずお読みください。インストールするために必要な条件や動作環境が書かれています。

- 1. 付属のCD-ROMをCD-ROMドライブにセットします。
- CD-ROM内の「CD-ROMの使いかた」ファイルを開きます。
- **3.** 「ソフトウェアについて」をクリックします。
- インストールするソフトウェア名をクリックし、インストール方法を確認します。

#### 5. 手順にしたがってインストールします。

■要! • Photo Loaderのパージョンアップ、再インストール やパソコンを変更する場合で、以前使用していたライブ ラリ情報を継続させる方法については、「お読みくださ い」ファイルをご覧になり、手順をご確認願います。 手順通りにインストールしない場合、以前のライブラリ 管理情報やカレンダー形式のHTMLファイルがPhoto Loaderで見ることができなくなるばかりか、取り込ん だ画像ファイルが消失する恐れがあります。

#### 93

94

# パソコンで画像を活用する

#### ■ 取扱説明書(PDFファイル)を読む

- 1. 付属のCD-ROMをCD-ROMドライブにセットします。
- CD-ROM内の「CD-ROMの使いかた」ファイルを開きます。
- 3.「取扱説明書を読む」をクリックします。
- 読みたいソフトウェア名をクリックし、取扱説明書を表示させます。
- 重要! ●取扱説明書をお読みになるには、パソコンにAdobe Acrobat Readerがインストールされている必要があ ります。インストールされていない場合は、「ソフトの インストール」でAdobe Acrobat Readerをインス トールしてください。

## 「記録ファイルをパソコンに取り込む」

付属のCD-ROMに収録のソフト(USBドライバ・Photo Loader)を使用して、記録したファイルをデジタルデータの状態 でパソコンに転送することができます。また、ソフト(Photo Loader・Photohands)を使用して、より高度な画像の管理・ 編集を行うこともできます。

 Photo Loader、Photohandsの使いかたについてはPhoto Loader、Photohandsの取扱説明書(PDFファイル)をお読み ください。

# USB端子により接続して取り込む

USB端子を備えたパソコンとカメラをUSBケーブルで接続する だけで、簡単にパソコンに画像データを転送することができます。

- 初めにUSBドライバをパソコンにインストールしてください。
   USBケーブルを介してパソコンと本機を接続するだけで、パソコン上の外部記憶装置(カードリーダー/ライター)として認識されるようになります。
- 内蔵フラッシュメモリーに保存されているファイルデータをパ ソコンに転送する場合は、カメラからメモリーカードを取り出 した状態でUSBケーブルを接続してください。
- 参考 ・Windows XP、Mac OS 9/OS XではCD-ROM内の USBドライバをインストールしないでください。USB ケーブルでパソコンと接続するだけで、USB通信がで きます。

#### ■ USB接続のしかた

- 1. カメラとパソコンの電源を入れます。
- 2. 【端子カバー】を開け、カメラとパソコンをUSBケーブル で接続します。

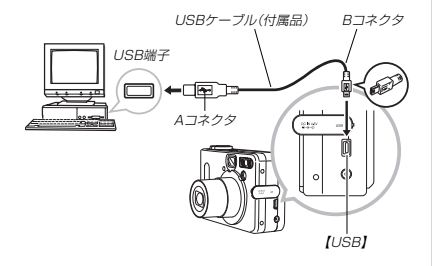

#### 3. パソコンで画像の取り込みを行います。

- **4.** 取り込みが終了したら、USBケーブルをはずします。
- 詳しいはずしかたは「USB接続のはずしかた」をご覧ください。

#### パソコンで画像を活用する

- **重要!**・接続する際は接続するパソコンの取扱説明書もあわせて お読みください。
  - パソコンのモニターに同一の画像を表示して放置してお くことはお止めください。残像現象(画面焼け)をおこす 場合があります。
  - USBケーブルをカメラに接続するときは、本機のUSB 接続端子の形状とケーブルの接続端子の形状を合わせて 接続してください。
  - USBコネクタは奥まで確実に差し込んでください。正 しく接続されていないと、正常に動作しません。
  - USBケーブルからはカメラに電源は供給されません。 必ずカメラにACアダプターを接続して、カメラに電源 を供給してください。
  - 別売のUSBケーブル(QC-1U)は使用できません。
  - 通信中にケーブルを抜かないでください。データが破壊 される恐れがあります。
  - 撮影モード、再生モードのどちらでもUSBでの通信が できます。

#### パソコンで画像を活用する

#### ■ USB接続のはずしかた

#### ●WindowsMe/98/XPの場合

カメラの【電源ボタン】を押して、緑の【動作確認用ランプ】が消 灯したのを確認してから、カメラを取りはずします。

#### ●Windows2000の場合

パンコン画面上のタスクトレイのカードサービスを左クリック し、カメラに割り当てられているドライブ番号の停止を選択し ます。その後、カメラを取りはずし、カメラの電源を切りま す。

#### ●Macintoshの場合

ファインダー上のカメラのドライブをゴミ箱に捨ててから、 USBケーブルをデジタルカメラからはすし、カメラの電源を 切ります。

#### メモリーカードを直接接続して取り込む

パソコンとのファイルのやりとりをメモリーカードから直接行う ことができます。パソコンの機種によって接続方法が異なりま す。代表的な接続方法は次の通りです。

 SDメモリーカードスロットのある機種 SDメモリーカードを直接差し込みます。

PCカードスロットのある機種

市販のPCカードアダプター(SDメモリーカード/MMC用)を 使用します。具体的な使用方法はPCカードアダプター(SDメ モリーカード/MMC用)とパソコンに付属の取扱説明書を参照 ください。

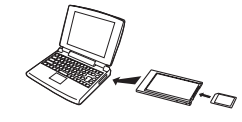

#### 前記以外の機種

 市販のSDメモリーカード用リーダー/ライターを使用します。
 具体的な使用方法はSDメモリーカード用リーダー/ライター に付属の取扱説明書を参照ください。

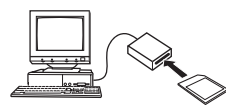

2)市販のPCカード用リーダー/ライターと市販のPCカードア ダブター(SDメモリーカード/MMC用)を使用します。 具体的な使用方法はPCカード用リーダー/ライターとPC カードアダブター(SDメモリーカード/MMC用)に付属の取 扱説明書を参照ください。

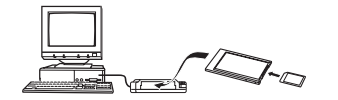

# パソコンで画像を活用する

#### メモリーカード内のデータについて

本機で撮影された画像やその他のデータは、DCF(Design rule for Camera File system)規格に準拠した方法でメモリーに保 存されます。DCF規格とは、画像ファイルと画像に関連するファ イルをデジタルカメラと関連機器の間で簡単に交換することを目 的とした規格です。

#### ■ DCF規格について

DCF規格対応の機器(デジタルカメラやブリンターなど)の間で画 像の互換性があります。画像ファイルのデータ形式やメモリー内 のディレクトリ構造に規定がありますので、本機で撮影した画像 をDCF規格対応の他社のカメラで見たり、この規格対応の他社の ブリンターで印刷したりすることができます。逆にDCF規格対応 の他社のデジタルカメラの画像も本機で見ることができます。

### パソコンで画像を活用する

#### メモリー内のディレクトリ構造

#### ■ ディレクトリ構造

| <¥DCIM¥>                                        | (親フォルダ)                                  |
|-------------------------------------------------|------------------------------------------|
| - 100CASIO<br>CIMG0001.JPG<br>CIMG0002.AVI<br>E | (記録フォルダ)<br>(画像ファイル)<br>(ムービーファイル)       |
| 101CASIO<br>                                    | (記録フォルダ)<br>(記録フォルダ)                     |
| -C ALBUM<br>INDEX.HTM<br>- :                    | (アルバムフォルダ)<br>(アルバムのHTMLファイル)            |
| <¥MISC¥>                                        | (DPOFファイルを収めたフォルダ)                       |
| AUTPRINT.MRK                                    | (DPOFファイル)                               |
| <¥SCENE¥> *                                     | (ベストショット用フォルダ)                           |
| UQVR4001.JPE<br>UQVR4002.JPE                    | (カスタム登録されたシーンファイル)<br>(カスタム登録されたシーンファイル) |

※ <¥SCENE¥>は内蔵メモリーにのみ作られます。

#### ■ フォルダ/ファイルの内容

- 親フォルダ デジタルカメラで扱うファイル全てを収めたフォルダです。
- 記録フォルダ デジタルカメラで記録したファイルを収めたフォルダです。
- ・
   画像ファイル
   デジタルカメラで撮影した画像ファイルです。
- ムービーファイル デジタルカメラで撮影したムービーファイルです。
- アルバムフォルダ
   アルバム機能で使用するファイルを収めたフォルダです。
- アルバムのHTMLファイル アルバム機能で使用するファイルです。
- DPOFファイルを収めたフォルダ DPOFファイルなどを収めたフォルダです。
- ベストショット用フォルダ(内蔵メモリーのみ) カスタム登録されたシーンファイルを収めたフォルダです。
- カスタム登録されたシーンファイル(内蔵メモリーのみ)
   ベストショットモードで使用されるファイルです。

#### このデジタルカメラで扱える画像ファイル

- QV-R4で撮影した画像ファイル
- DCF規格に対応している画像ファイル
- ※ DCF規格の機能で使用できない画像ファイルもあります。また、本機以 外で撮影された画像の場合、再生にかかる時間が長くなる場合があります。

# パソコン上で内蔵メモリー/メモリーカードを扱うときの注意点

- ・メモリーの内容をパンコンのハードディスクやMOディスクな どに保存する際は、DCIM、フォルダごと保存してください。そ の際、DCIM、フォルダの名前を年月日などに変えておくと、あ とで整理するときに便利です。ただし、パンコンのハードディ スクなどに保存したファイルを再度メモリーに戻して本機で再 生する場合は、フォルダ名をパンコン上で、DCIM\*に戻してか らご使用ください。本機では、DCIM「以外の名前のフォルダ白を変え た場合も同様です。元の名前に戻してから使用してください。 ー度パンコンのハードディスクやMOディスクなどにファイル
- を保存したあとのメモリーは、中のファイルをすべて削除する か、デジタルカメラでフォーマットしてからご使用になること をおすすめします。なお、メモリーをフォーマットすると、メ モリーの内容がすべて消去されますので、フォーマットする際 は、本当にフォーマットしてもよいかどうかをよく確かめてか ら行ってください。

#### パソコンで画像を活用する

97

98

アルバム機能

アルバム機能とは、本機で撮影した画像をレイアウトしたHTML ファイルを作成し、ホームページ上で一覧表示したり、印刷する ことができる機能です。

 本機で作成したアルバムは、次のWebブラウザで見たり、印刷 することができます。ただし、Windows 2000/98で動画 を再生する場合はDirect Xが必要です。

Microsoft Internet Explorer Ver 5.5以上

## アルバムを作成する

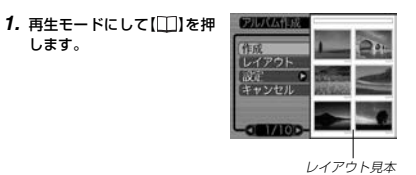

#### パソコンで画像を活用する

#### 2. 【へ】【\/】で"作成"を選び、【SET】を押します。

- アルバムの作成を開始し、「処理中です しばらくお待ち ください"と表示します。
- アルバムの作成が終了すると、【□□】を押す前の画面に戻ります。
- アルバムを作成すると、内蔵メモリーまたはメモリーカー ド内の"ALBUM"フォルダの中に"INDEX.HTM"ファイ ル、その他アルバム用のファイルが作成されます。
- 重要! ●アルバム作成中に次の操作を行うと、アルバム用のファイルが作成されないばかりでなく、画像データ等のメモリー内のデータが破壊される恐れがあります。アルバム作成中は、下記の操作は絶対に行わないでください。 ■常池カバー】を開ける
  - メモリーカードを抜く
  - その他異常操作
  - アルバム作成中にメモリーが一杯になったときは、"メ モリがいっぱいです"と表示した後、アルバムの作成を 中止します。
  - 電池が切れかかっているときは、アルバムが正常に作成 されない場合があります。
  - アルバムの詳細設定で、自動作成、をする/しないのどちらに設定していても、【SET】を押すと、アルバムの作成を自動的に開始します(102ページ)。

#### アルバムのレイアウトを選ぶ

10種類のレイアウトの中から、表示したときのレイアウトを選 ぶことができます。

#### 1. 再生モードにして[□]を押します。

2. 【へ】【▽】で"レイアウト"を選びます。

#### 3. 【<】【>】で、表示したいレイアウトを選びます。

- 【く】【>】を押すと、画面右横のレイアウト見本が切り替わります。
- 重要!・レイアウト見本上に表示されるのはアルバムのレイアウトおよび背景色です。一覧/情報表示付きかどうかやリンクのあり/なしは表示されません。

100

#### アルバムの詳細を設定する

- 1. 再生モードにして[]]を押します。
- 2. 【へ】【~】で"設定"を選び、 【>】を押します。

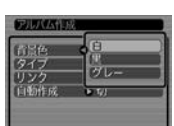

- 3. 【へ】【//】で設定項目を選び、【>】を押します。
  - 各設定項目の設定内容につきましては、下記をご覧くださ W.

4. 【へ】【\/】で設定内容を選び、【SET】を押します。

#### ■ 背景色を選ぶ

アルバムの背景色を白/黒/グレーの中から選ぶことができま

 背景色を選ぶと、一つ前の画面で表示されていたレイアウト見 本上に選んだ色が表示されます。

# パソコンで画像を活用する

### ■ タイプを選ぶ

アルバムのタイプを、標準タイプと一覧/情報付きタイプに切り 替えることができます。

: 選んだレイアウトに従って画像を表示 標準タイプ するタイプです。 一覧/情報付きタイプ:アルバム表示の他、画像の簡単な一覧 表示や撮影時の情報を同時に表示でき るタイプです。

#### ■ ファイルリンクのあり/なしを設定する

Webブラウザトで、画像の拡大、動画の再生ができるように設 定することができます。

- なし、詳細画像でアルバム表示するため、アルバムをきれいに印 刷したい場合にお使いください。ただし、表示するのに時 間がかかる場合があります。また、画像の拡大や動画の再 生はできません。
- あり:まず、簡易画像でアルバム表示されますので、簡単に画像 を確認したりホームページトで素早く閲覧したい場合に便 利です。また、画像をクリックすると、大きな画像が表示 されますので細部を確認したり、画像を1枚ずつきれいに 印刷したい場合にお使いください。AVIファイルをクリッ クすると動画を再生します。

## パソコンで画像を活用する

#### ■ 自動作成をする/しないを設定する

アルバム用のファイルを、電源を切ったときに自動的に作成する かどうかを設定することができます。

- 切:電源を切ったとき、アルバム用のファイルを自動的に作成 しません。
- 入: 電源を切ったとき、内蔵メモリーまたはメモリーカード内 にアルバム用のファイルを自動的に作成します。
- 重要! 自動作成を"入"に設定している場合、電源を切ると【液 品モニター】は消灯しますが、緑の【動作確認用ランプ】 は数秒間点滅しています。この間はアルバム用のファイ ルを作成していますので、下記の操作は絶対に行わない でください。
  - 【電池カバー】を開ける
  - メモリーカードを抜く
  - その他異常操作
- 自動作成を"入"に設定すると、電源を切るときにアルバ ム田のファイルを作成するため、メモリー内の画像枚数 に応じて、電源が切れるまでの時間が長くなります。も し、アルバム機能を使用しない場合は、自動作成を"切" に設定することをおすすめします。 "切" に設定すると電 源が切れるまでの時間が短くなります。

#### アルバムファイルを見るには

アルバムファイルはパソコンで使用しているWebブラウザで見 たり、印刷することができます。

- 1. 内蔵メモリーまたはメモリーカード内のデータをパソコ ンに読み込むか、メモリーカードをパソコンに接続しま す(94、96ページ)。
- 2. 内蔵メモリーまたはメモリーカード内の"DCIM"フォル ダの中の"ALBUM"フォルダを開きます。
- 一覧/情報付きタイプの場合 **3.** "INDEX.HTM"ファイ ----ルをWebブラウザで開 きます。 内蔵メモリーまたはメ モリーカード内のフォ ルダの画像が一覧表示 されます。

AND IN 188 188 198 10 M CI 24 12 BH PR 55 177

画像 ファイル名

4. 一覧/情報付きタイプでアルバムを作成した場合は、イ ンターネットのホームページを見る要領で下記の部分を クリックして操作します。

アルバム:カメラで作成したアルバムが表示されます。 一覧表示:フォルダ内の画像の一覧が表示されます。 情報表示:各画像の情報が表示されます。

 リンクを"あり" に設定しているとき、パソコン上に表示さ れている画像をダブルクリックすると、撮影したサイズそ のままの大きさの画像が表示されます。

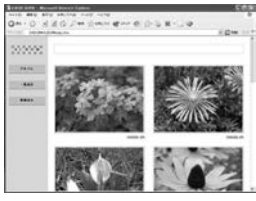

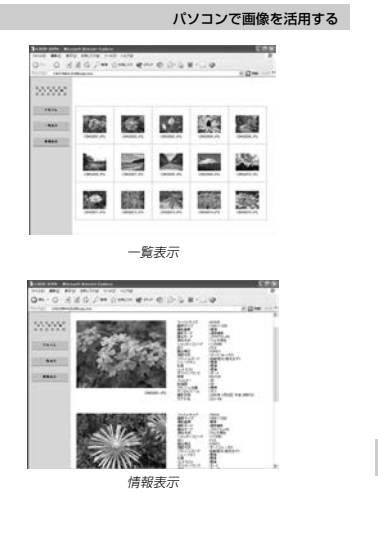

102

 表示される画像情報の内容 ファイルサイズ 画像サイズ 撮影画質 撮影モード 露出モード 測光方式 シャッタースピード 絞り 露出補正 測距方式 フラッシュモード シャープネス 彩度 コントラスト ホワイトバランス 咸度 フィルター 色強調 フラッシュ光量 デジタルズーム 訪問先 撮影日時 モデル名

#### パソコンで画像を活用する

参考 
・ アルバム部分を印刷する場合は、Webブラウザの設定 を下記のようにしておくことをおすすめいたします。 - アルバムが表示されているフレームを選択する。

- なるべく余白を少なくする。
- 背景の色を印刷可能な設定にする。

•印刷や設定のしかたについては、Webブラウザの取扱 説明書をお読みください。

5. アルバムを終了するには、Webブラウザを終了してくだ さい。

# アルバムを保存するには

- 内蔵メモリーまたはメモリーカード内の"DCIM"フォルダごとパ ソコンのハードディスクやフロッピーディスク、MOディスクな どに保存してください。"ALBUM" フォルダだけでは、必要な ファイルが保存されませんのでご注意ください。保存後は "DCIM"内のファイルを更新したり消去しないでください。新た に画像を加えたり、消去したりすると、アルバムが正常に表示さ れなくなることがあります。
- メモリーカードを再びデジタルカメラで使用するときは、以前 のファイルをすべて消去するか、フォーマットしてから使うこ とをおすすめします。ただし、フォーマットすると、メモリー 内のデータはすべて消えます。

104

# 付録

### メニュー一覧表

撮影モード、再生モードの各タブのメニューに表示される項目の 一覧表です。

 下線の引いてある項目は工場出荷時に選択されている項目で す。

#### 撮影モード

#### ●撮影設定タブメニュー

| サイズ      | 2304 ×1712/2240 ×1680        |
|----------|------------------------------|
|          | 1600×1200/1280×960/          |
|          | 640 ×480                     |
| 画質       | 高精細/ <u>標準</u> /エコノミー        |
| ホワイトバランス | オート/太陽光/日陰/電球/蛍光灯/           |
|          | マニュアル                        |
| ISO 感度   | <u>オート</u> /ISO 100 /ISO 200 |
| 測光方式     | <u>マルチ</u> /中央重点/スポット        |
| フィルター    | 切/白黒/セピア/赤/緑/青/黄/            |
|          | ピンク/紫                        |
| 色強調      | 切/赤強調/緑強調/青強調/肌色強調           |
| シャープネス   | ソフト/ <u>標準</u> /ハード          |
| 彩度       | 低/ <u>標準</u> /高              |
| コントラスト   | 低/ <u>標準</u> /高              |
| フラッシュ光量  | 弱/ <u>標準</u> /強              |
|          |                              |

| グリッド表示        | 辺/入         |  |
|---------------|-------------|--|
| デジタルズーム       | 切/ <u>入</u> |  |
|               |             |  |
| ●エ_ドメエリタブメーュ_ |             |  |

### ●モードメモリタブメニュ

| フラッシュ    | <u>入</u> /切 |
|----------|-------------|
| フォーカス方式  | 入/切         |
| ホワイトバランス | 入/切         |
| ISO 感度   | 入/切         |
| 測光方式     | 入/切         |
| フラッシュ光量  | 入/切         |
| デジタルズーム  | 入/切         |
| MF位置     | 入/切         |

# 付録

操作音

起動画面

日時設定

スリープ

Language

フォーマット

●設定タブメニュー

入/切

日付表示スタイル年月日/日月年/月日年

オートパワーオフ 3分/5分/切

入/切

入(画像選択)/切

日付と時刻の設定

Español / Italiano

30秒/1分/2分/切

フォーマット/キャンセル リセット/キャンセル

ホームタイムの詳細設定 (都市名、サマータイムなど)

ワールドタイムの詳細設定 (都市名、サマータイムなど)

日本語/English/Français/Deutsch/

自宅/訪問先

ファイルNo.

ワールドタイム

#### 再生モード

#### ●再生設定タブメニュー

| リサイズ          | 1280×960/640×480/キャンセル |
|---------------|------------------------|
| <b>-</b> リミング | -                      |
| マラーム          | アラームの詳細設定              |
| コピー           | 内蔵→カード/カード→内蔵/キャンセル    |

#### ●設定タブメニュー

| ファイルNo.  | <u>入</u> /切                   |
|----------|-------------------------------|
| 操作音      | 入/切                           |
| 起動画面     | <u>入(画像選択)</u> /切             |
| ワールドタイム  | <u>自宅</u> /訪問先                |
|          | ホームタイムの詳細設定                   |
|          | (都市名、サマータイムなど)                |
|          | ワールドタイムの詳細設定                  |
|          | (都市名、サマータイムなど)                |
| 日付表示スタイル | 年月日/日月年/月日年                   |
| 日時設定     | 日付と時刻の設定                      |
| Language | 日本語/English/Français/Deutsch/ |
|          | Español / Italiano            |
| スリープ     | 30秒/ <u>1分</u> /2分/切          |
| オートパワーオフ | <u>3分</u> /5分/切               |
| フォーマット   | フォーマット/ <u>キャンセル</u>          |
| リセット     | リセット/ <u>キャンセル</u>            |

105

付録

# ランプの状態と動作内容

カメラ本体には緑と赤の【動作確認用ランプ】と、【セルフタイ マーランプ】の3つのランプがあります。これらのランプは、カメ ラの動作内容によって、点灯したり点滅したりします。

【動作確認用ランプ】 (e:::0) 6 

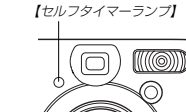

※ランプの点滅間隔は3種類あります。点滅1では1秒間に1 回、点滅2では1秒間に2回、点滅3では1秒間に4回点滅しま す。

#### 撮影モード

| 動作確認用ランプ |                                        | セルフタイマー<br>ランプ | 内容                |  |
|----------|----------------------------------------|----------------|-------------------|--|
| 緑        | 赤                                      | 赤              | - 30              |  |
| 点灯       |                                        |                | 起動中(電源オン時、撮影可)    |  |
| 点滅1      | 点滅1                                    |                | インターバル撮影中止        |  |
|          | 点滅3                                    |                | フラッシュ充電中          |  |
|          | 点灯                                     |                | フラッシュ充電完了         |  |
| 点灯       |                                        |                | オートフォーカス合焦        |  |
| 点滅3      |                                        |                | オートフォーカス合焦不可      |  |
| 点灯       |                                        |                | LCDオフ             |  |
| 点滅2      | 点滅2                                    |                | 撮影記録中             |  |
| 点滅1      | 点滅1                                    |                | ムービー取り込み中         |  |
|          |                                        | Jacob 1        | セルフタイマーカウンドダウン    |  |
|          |                                        | 「只滅」           | 10~3秒前            |  |
|          |                                        | ままつ            | セルフタイマーカウンドダウン    |  |
|          |                                        | 믔滅∠            | 3~0秒前             |  |
|          | 点滅1                                    |                | フラッシュ充電不可         |  |
|          | -                                      |                | メモリーカード異常/メモリーカード |  |
|          | 京滅己                                    |                | 未フォーマット/カスタム登録不可  |  |
|          | њит                                    |                | メモリーカードロック/フォルダ作成 |  |
|          | 二二二二二二二二二二二二二二二二二二二二二二二二二二二二二二二二二二二二二二 |                | 不可/メモリーフル/書き込みエラー |  |
|          | 点滅3                                    |                | 電池交換警告            |  |
| 点滅3      |                                        |                | フォーマット中           |  |
| 点滅3      |                                        |                | 終了中(電源オフ時)        |  |

# 付録

106

重要! • カメラにメモリーカードを入れているときは、緑の【動 作確認用ランプ】が点滅中にメモリーカードを取り出す ことは絶対にお止めください。撮影された画像がメモ リーカードに記録されずに消えてしまいます。

# 再生モード

| 動作確認用ランプ |       | セルフタイマー<br>ランプ | 内容                |
|----------|-------|----------------|-------------------|
| 緑        | 赤     | 赤              |                   |
| 点灯       |       |                | 起動中(電源オン時、撮影可)    |
| 点滅1      |       |                | インターバル撮影中止        |
|          |       |                | 消去実行中/DPOF実行中/プロテ |
| 上述の      |       |                | クト実行中/コピー実行中/アルバ  |
| 京滅3      |       |                | ム作成中/フォーマット中/終了中  |
|          |       |                | (電源オフ時)           |
|          |       |                | メモリーカード異常/メモリーカー  |
|          | 믔滅∠   |                | ド未フォーマット          |
|          | -E-87 |                | メモリーカードロック/フォルダ作  |
|          | 「黒灯」  |                | 成不可/メモリーフル        |
|          | 点滅3   |                | 電池交換警告            |

## 充電器(付属品)

充電器には【CHARGEランプ】があり、充電 器の動作内容によって、点灯したり、点滅し たりします。

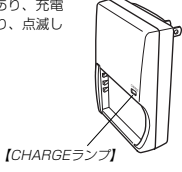

| CHARGEランプ |     | 内容                   |  |
|-----------|-----|----------------------|--|
| 緑         | 赤   | 130                  |  |
|           | 点灯  | 充電中                  |  |
| 点灯        |     | 充電完了                 |  |
|           | 点滅1 | 充電不可(周辺温度が高いまたは低いため) |  |
|           | 点滅3 | 充電器または電池の異常          |  |

#### 付録

付録

# (故障かな?と思ったら

# 現象と対処方法

|       | 現象                       | 考えられる原因                                                                                                    | 対 処                                                                                                    |
|-------|--------------------------|----------------------------------------------------------------------------------------------------|----------------------------------------------------------------------------------------------------|
| 電源につい | 電源が入らない。                 | 1) 電池が正しい向きに入っていない。<br>2) 電池が消耗している。                                                                                            | <ol> <li>1)電池を正しい向きに入れてください(→22ページ)。</li> <li>2)電池を充電してください(→21ページ)。それで<br/>もすぐに電池が消耗するときは電池の寿命です。<br/>別売のリチウムイオン充電池(NP-30)をお買い<br/>求めください。</li> </ol>  |
| τ     | 電源が勝手に切れた。               | 1) オートパワーオフが働いた(→28ページ)。<br>2) 電池が消耗している。                                                                                       | 1) 再度電源を入れ直してください。<br>2) 電池を充電してください(→21ページ)。                                                                                                    |
| 撮影!   | 【シャッター】を押しても撮<br>影できない。  | <ol> <li>【モードダイヤル】が「▶」、(再生モード)になって<br/>いる。</li> <li>【フラッシュ】充電中である。</li> <li>、メモリーフル、と表示されている。</li> </ol>                        | <ol> <li>【モードダイヤル】を撮影モード(→32ページ)に<br/>合わせてください。</li> <li>【フラッシュ】の充電が終わるまで待ってください。</li> <li>パゾコンに画像を施送後、不要な画像を消去する<br/>か、別のメモリーカードをセットしてください。</li> </ol> |
| について  | オートフォーカスなのにピ<br>ントが合わない。 | <ol> <li>[レンズ]が汚れている。</li> <li>2) 被写体が【フォーカスフレーム】の中央にない。</li> <li>3) ピントの合いにくい被写体である (→ 34ページ)。</li> <li>4) 手ぶれしている。</li> </ol> | <ol> <li>レンズ】をきれいにする。</li> <li>被写体を【フォーカスフレーム】の中央に合わせる。</li> <li>マニュアルフォーカスモードに切り替えて手動でピントを合わせる(~46ページ)。</li> <li>三脚を使用してください。</li> </ol>               |

|        | 現象                                    | 考えられる原因                                                                                                    | 対 処                                                                                                    |
|--------|---------------------------------------|----------------------------------------------------------------------------------------------------|----------------------------------------------------------------------------------------------------|
|        | 撮影した画像の被写体がボ<br>ケている。                 | ピントが合っていない。                                                                                                    | ピントを合わせたい被写体に【フォーカスフレーム】<br>を合わせて撮影してください。                                                                            |
|        | セルフタイマーでの撮影の<br>途中で電源が切れた。            | 電池が消耗している。                                                                                                    | 電池を充電してください(→21ページ)。                                                                                                  |
| 撮影について | 【液晶モニター】に表示され<br>る画像のピントがあまい。         | <ol> <li>マニュアルフォーカスモードでピントが合わせが<br/>すれている。</li> <li>波写体が風景や人物なのに、マクロモードになっている。</li> <li>接写しているのに、オートフォーカスモードや<br/>・co・(無限遠モード)になっている。</li> </ol> | <ol> <li>ビントを合わせる(→46ページ)。</li> <li>風景や人物を撮影する場合は、オートフォーカス<br/>モードにする。</li> <li>接写撮影をする場合はマクロモードにする。</li> </ol>       |
|        | 撮影したのに画像が保存さ<br>れていない。                | <ol> <li>記録が終了する前に電池切れになった。</li> <li>記録が終了する前にメモリーカードを抜いた。</li> </ol>                                                                            | <ol> <li>バッテリー残量表示が</li> <li>になったら、速やか<br/>に電池を充電してください(→21ページ)。</li> <li>記録が終了する前にメモリーカードを抜かないで<br/>ください。</li> </ol> |
| 再生に    | 再生した画像の色が撮影時<br>に【液晶モニター】で見た色<br>と違う。 | 太陽光など光源からの直接光がレンズに当たってい<br>る。                                                                                                    | 直接光がレンズに当たらないようにしてください。                                                                                               |
| ついて    | 画像が表示されない。                            | DCF規格に準拠していない他のデジタルカメラで撮影したメモリーカードを使用している。                                                                                                    | DCF規格に準拠していない他のデジタルカメラで撮<br>影したメモリーカードは、ファイル管理形式が異な<br>るため再生できません。                                                    |

# 109

110

付録

|     |                             |                                                                                                    | 付録                                                                                                    |
|-----|-----------------------------|----------------------------------------------------------------------------------------------------|----------------------------------------------------------------------------------------------------|
|     | 現象                          | 考えられる原因                                                                                                  | 対 処                                                                                                    |
|     | すべてのボタンやスイッチ<br>が働かない。      | 他の周辺機器との接続中に静電気や衝撃等により、<br>回路内部に障害が発生した。                                                                 | 電池をいったん取り出し、入れ直してから再度操作<br>してみてください。                                                                                    |
| その他 | 【液晶モニター】がつかな<br>い。          | 1)USB遺信中である。<br>2) 撮影モードで【液晶モニター】をオフにしている。                                                               | <ol> <li>メモリーカードにパソコンからのアクセスがない<br/>ことを確認してUSBケーブルを抜いてくださ<br/>い。</li> <li>[DISP]を押して【液晶モニター】をオンにしてく<br/>ださい。</li> </ol> |
|     | パソコンにUSB接続しても<br>画像が取り込めない。 | <ol> <li>1) USBケーブルが確実に接続されていない。</li> <li>2) USBドライバがインストールされていない。</li> <li>3) カメラの電源が入っていない。</li> </ol> | <ol> <li>コネクター端子部を確認して、確実に接続してください。</li> <li>USBドライバをインストールしてください(→89ページ)。</li> <li>カメラの電源を入れてください。</li> </ol>          |

# 画面に表示されるメッセージ

| 圧縮に失敗しました             | 画像データ記録中に圧縮不可能状態のとき表示<br>されます。撮影し直してください。<br>メモリーカードに異愛が発生したときに表示さ                   | この機能は使用できません                        | カメラにメモリーカードを入れない状態で、内<br>蔵メモリーからメモリーカードへファイルをコ<br>ビーしようとしたときに表示されます(88ペー<br>ジ)。 |
|-----------------------|--------------------------------------------------------------------------------------|-------------------------------------|---------------------------------------------------------------------------------|
|                       | れます。電源を切って、メモリーカードを差し<br>直してください。再度電源を入れても同じメッ<br>セージが出るときは、フォーマットしてくださ<br>い(87ページ)。 |                                     | 各種機能を実行しようとしたときに、実行でき<br>なかった場合に表示されます。                                         |
|                       | 重要!・フォーマットを行うとメモリーカード内<br>のすべての内容(ファイル)が消えてしま<br>います。フォーマットを行う前に、パソ                  | このファイルは再生できませ<br>ん                  | ファイルが壊れているか、本機で表示できない<br>ファイルを表示しようとしています。                                      |
|                       | コン等を利用してメモリーカード内の正<br>常なファイルを保存してください。                                               |                                     | ベストショットモードでシーンフォルダの中に<br>999シーンある状態でカスタム登録しようとし<br>た場合表示されます。                   |
| カードがフォーマットされて<br>いません | メモリーカードがフォーマットされていないと<br>きに表示されます。メモリーカードをフォー<br>マットしてください(87ページ)。                   | 電池容量が無くなりました                        | 電池がなくなったときに表示されます。                                                              |
| カードがロックされています         | SDメモリーカードに付いているLOCKスイッチ<br>がロックされている状態です。この状態では、<br>記録、消去などファイルを操作することができ<br>ません。    | 電池容量が無くなりました<br>ファイルが保存されませんで<br>した | 電池がなくなったため、撮影した画像ファイル<br>が保存されませんでした。                                           |

112

|                            |                                                                                                    | 付録                                                                                                    | 付録                                                                                                    |                                                                                                    |
|----------------------------|----------------------------------------------------------------------------------------------------|----------------------------------------------------------------------------------------------------|----------------------------------------------------------------------------------------------------|----------------------------------------------------------------------------------------------------|
| ファイルがありません<br>フォルダが作成できません | まだ何も記録していない状態、または記録内容<br>をすべて消去して本機にファイルが一つも無い<br>状態です。<br>999番のフォルダの中に9.999番のファイルが<br>登録されている状態で、撮影しようとしたとき<br>に表示されます。撮影を行いたい場合は、不要<br>なファイルを消去する操作を行う必要がありま<br>す (72ページ)。 | <b>主な仕様/別売品</b><br><b>主な仕様</b><br>品 名                                                                                                    | 画像記録枚数/ファイルサイズ(可変長)<br>・静止画<br>(pixels) 画像 画像ファイル 内蔵フラッシュ SDメモリー<br>(pixels) 画像 サイズ 内蔵フラッシュ SDメモリー<br>メモリー11MB カード・64MB<br>2304×1712 高精縮 約1.8MB 約5枚 約30枚<br>標 準 約1.4MB 約7枚 約40枚<br>エコノミー 約1.0MB 約9枚 約54枚<br>810×10<br>度 準 約1.4MB 約7枚 約40枚<br>エコノミー 約1.0MB 約9枚 約54枚<br>1600×1200 高精織 約1560KB 約9枚 約54枚                        | <ul> <li>         ・ 勤適(320×240pixels)         <ul> <li></li></ul></li></ul>                                                            |
| メモリがいっぱいです                 | 撮影可能枚数を使い切りました。撮影を行いた<br>い場合は、不要なファイルを消去する操作を行<br>う必要があります(72ページ)。                                                                                                    | rule for Camera File system) 1.0準<br>拠、DPOF対応<br>動画 : AVI (Motion JPEG)<br>記録媒体                                                                                               | (UXGA)         標準         約710KB         約14枚         約79枚           エンミー         約370KB         約27枚k         約154枚           1280×960         高機幅         約680KB         約14枚         約82枚           (SXGA)         標準         約640KB         約14枚         約82枚           (エンミー         約250KB         約39枚         約220枚 |                                                                                                    |
| SYSTEM ERROR               | カメラのシステムが壊れていますので、お買い<br>上げの販売店またはカシオテクノ・サービスス<br>テーションにお問い合わせください。                                                                                                    | マルチメディアカード (MultiMediaCard)<br>マルチメディアカード (MultiMediaCard)<br>記録画素数静止画: 2304×1712 pixels<br>2240×1680 pixels<br>1600×1200 pixels<br>1280×960 pixels                           | 640X480 高橋籠 約190KB 約224枚<br>(VGA) 標準約140KB 約68枚 約386枚<br>エコノミー 約90KB 約110枚 約618枚                                                                                                    | レンズ/焦点距離 F2.6.4.8/f=7.6~22.8mm<br>(35mmフィルム換算37.5~112.5mm相当)<br>ズーム 光学ズーム3倍 /デジタルズーム3.2倍<br>(光学ズーム併用9.6倍)<br>生占調節 コントラストちポオートフォーカス マクロ |
|                            |                                                                                                    | 113                                                                                                    | 114                                                                                                    | 後写 14cm~50cm<br>接写 14cm~50cm<br>(光学ズームは使用できません。最も広角側に<br>固定されます。)                                                                      |
|                            |                                                                                                    | 付録                                                                                                    | 付録                                                                                                    |                                                                                                    |
| 露出制御 ;<br>f                | 測光方式: 撮像素子によるマルチパターン測<br>光/中央重点測光/スポット測光<br>制御方式: ブログラムAE<br>露出補正: -2EV~+2EV(1/3EV単位)                                                                                        | ■電源部、その他<br>電源 リチウムイオン充電池(NP-30)×1個<br>ACアダプター(AD-C40)<br>電池画命                                                                                                    | ■充電器(BC-20)<br>入力電源                                                                                                    | 別売品         AD-C40           ・ ACアダブター         AD-C40           ・ リチウムイオン充電池         NP-30           ・ ソフトケース         QSC-4            |
| シャッター(                     | CCD電子シャッター/メカシャッター併用<br>2~1/2000秒<br>F2.6、F5.0、オート<br>自動/問定(4モード)/マニュア川                                                                                                    |                                                                                                    | 使用温度報題                                                                                                    | 別売品は、お買い求めの販売店もしくは、カシオ・オンライン                                                                                                    |
| セルフタイマーイ<br>内蔵フラッシュ        | 作動時間約10秒、2秒、トリプルセルフタイマー<br>発光モード:自動発光、発光茶止、強制発光、<br>赤目軽減機能切替可能                                                                                                    | の目安であり、保証時間ではありません。 低温下で使うと、電池寿命は短くなります。<br>消費電力                                                                                                    | (突起部含ます)<br>質量                                                                                                    | ショッピンクサイト(e-カシオ)にご用節ください。<br>e-カシオ:http://www.e-casio.co.jp/                                                                           |
| 撮影関連機能                     | ノフッソニ撮影範囲: 約U.4m~約2.8m<br>通常モード、ベストショットモード、カップリ<br>ングショットモード、夜景モード、マニュアル<br>撮影モード、ムービーモード、インターバル<br>モード                                                                      | 外形寸法         編90.0mm×高さ59.0mm×奥行き31.0mm<br>(突起部除く) 最厚部:35.0mm           質量         約200g(電池、付属品除く)           付属品         リチウムイオン充電池(NP-30)、充電器(BC-<br>20)、専用USBケーブル、ストラップ、CD- | 電源について <ul> <li>電池は、必ず専用リチウムイオン充電池NP-30をお使いください。他の電池<br/>は使用できません。</li> <li>本機には時計専用の電池は入っておりません。電池やACアダプターで電源が<br/>供給されていないと、約12時間で日時がリセットされますので、その場合は</li> </ul>                                                                                                    | カシオデジタルカメラに関する情報は、カシオホームページでも<br>ご覧になることができます。<br>http://www.casio.co.jp/                                                              |
| モニター                       | 1.6型TFTカラー液晶<br>84,960(354×240)画素<br>液晶モニター/光学式ファインダー<br>クォーツデジタル時計内蔵<br>日付・時刻:画像データと同時に記録<br>自動カレンダー:2049年まで<br>世界182%市(32タイム)シーンルに対応                                       | ROM、取扱説明書(保証書付き)<br>■リチウムイオン充電池(NP-30)<br>定格電圧                                                                                                    | 再度設定してください(31ページ)。<br>液晶パネルについて<br>・液晶モニターに使用されている液晶パネルは、非常に高精度な技術で作られて<br>おり、99.99%は20分前画素がありますが、0.01%以下の画素欠けや常時<br>点灯するものがありますので、あらかじめご了承ください。                                                                                                    |                                                                                                    |
| 入出力端子                      | 25.1.02 Bin (0E 2-1 ム) シリに対応<br>都市名、日付、時刻、サマータイム<br>外部電源端子(DC 4.5V)、USB端子(Mini-B)                                                                                            | ucmieuzaeus                                                                                                    |                                                                                                    |                                                                                                    |

# 付録

| 英数字                    |   |
|------------------------|---|
| ACアダプター26              | 3 |
| Acrobat Reader         | כ |
| CHARGEランプ20, 108       | 3 |
| DCF規格                  | 7 |
| DirectX                | C |
| DPOF機能                 | 3 |
| EVシフト                  | 3 |
| Exif Print78           | 3 |
| SO 62                  | 2 |
| nternet Explorer       | C |
| MMC 85                 | ō |
| Photo Loader           | Э |
| Photohands             | Э |
| PRINT Image Matching I | 3 |
| QV Net                 | 2 |
| SDメモリーカード85            | ō |
| USB端子                  | 1 |
| USBドライバ 89             | Э |

| あ        |        |
|----------|--------|
| 赤目軽減     | 40     |
| アラーム機能   | 80     |
| アルバム機能   | 99     |
| 色強調      | 62     |
| 印刷       | 76     |
| インストール   | 89     |
| インターバル   | 57     |
| 液晶モニター   | 16     |
| オートパワーオフ | 28     |
| オートフォーカス | 34, 44 |

| か          |    |
|------------|----|
| 拡大表示       | 68 |
| 画質の変更      |    |
| 画像サイズ      | 42 |
| カスタム登録     | 53 |
| カップリングショット | 49 |
| 感度         | 62 |
| 起動画面       | 80 |
| グリッド       | 65 |
| 光学ズーム      | 37 |
| コントラスト     | 64 |

|         | さ           |
|---------|-------------|
| 再生      |             |
| 彩度      | 63          |
| 撮影      |             |
| サマータイム  |             |
| 視度調整    |             |
| シャッター   |             |
| シャープネス  |             |
| 充電器     |             |
| 充電式電池   |             |
| 消去      |             |
| 消去防止(メモ | リープロテクト) 75 |
| ズーム     | 37          |
| ストラップ   | - 19        |
| スポット測光  | 59          |
| 711-7   | 28          |
| セルフタイマー | - 41        |
| セルフタイマー | -=          |
| 温作卉     | 70          |

# た

| 端子カバー14  | ŧ |
|----------|---|
| 中央重点測光   | ) |
| デジタルズーム  | 3 |
| 電源       | ) |
| 電源の入/切28 | 3 |

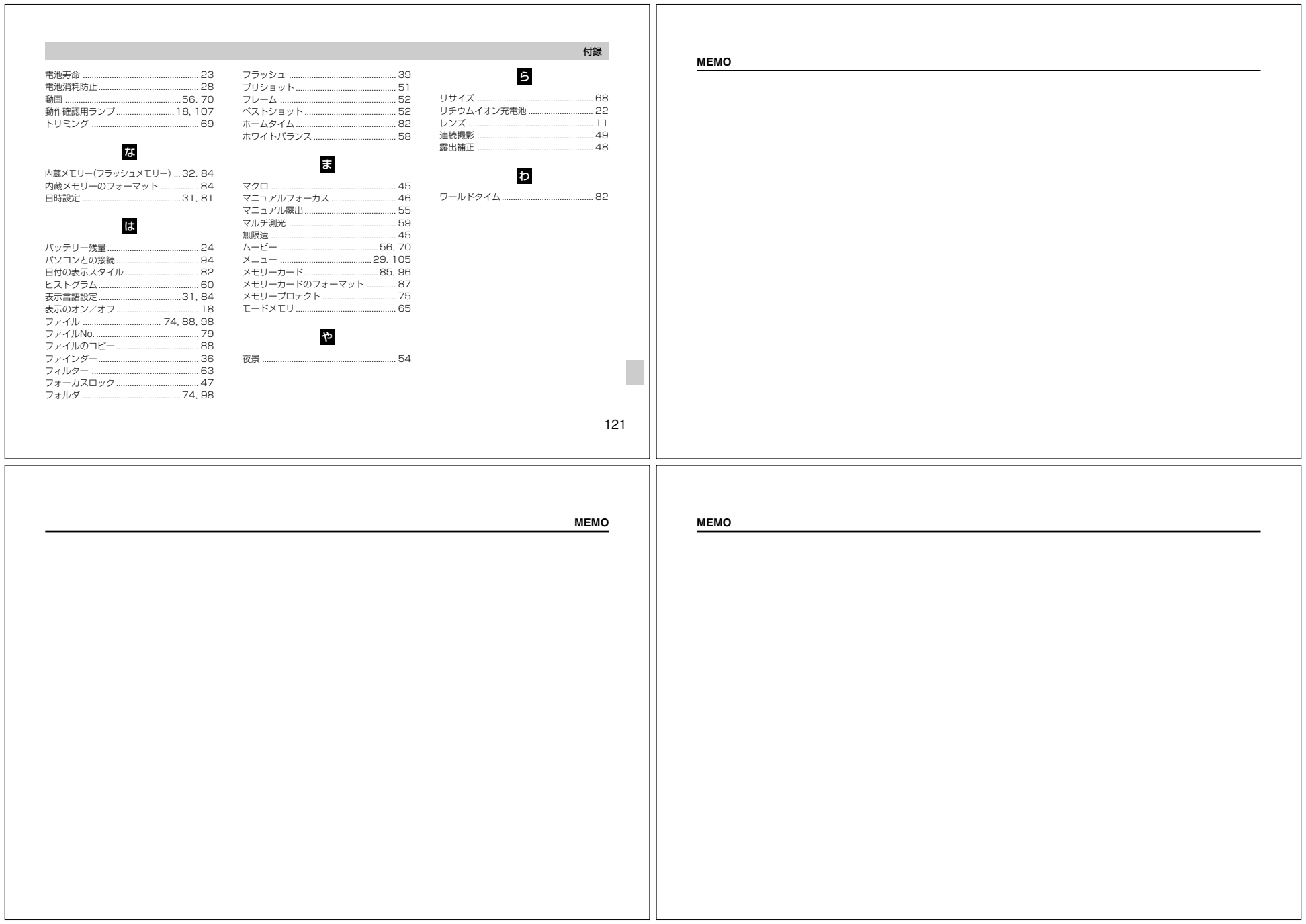

MEMO

#### QVNetのお知らせ

QVNetは入会無料!カシオ製デジタルカメラをお買い上げのお 客様を対象としたインターネット上の会員制サービスです。 http://QVNet.casio.co.jp/

#### 主なサービス内容 \*\*1

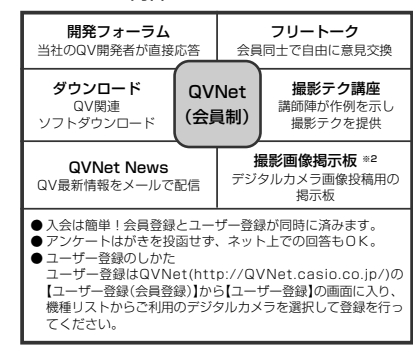

### その他のQV関連ウェブ情報

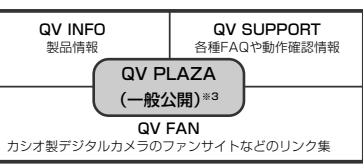

- ※1 QVNetのサービス内容は会員の意見・要望や公開アンケートの結果 により変更される場合があります。あらかじめご了承ください。※2 撮影テク講座と撮影画像掲示板は、会員以外の方でもアクセス可能で
- す。 ※3 QV PLAZAのアドレスはhttp://www.casio.co.jp/QV/です。
  - . . . .